# GOODWE

户用智能逆变器解决方案 快速指南(ES Uniq 8.0-12kW)

V1.4-2025-04-22

| 01 组网介绍                                                                                                    |                                                                      |                              |
|----------------------------------------------------------------------------------------------------|----------------------------------------------------------------------|------------------------------|
| 通用场景                                                                                                    |                                                                      |                              |
|                                                                                                    |                                                                      |                              |
|                                                                                                    |                                                                      |                              |
| 逆变器<br>〔<br>〕<br>〔<br>〕<br>〔<br>〕<br>〔<br>〕<br>〔<br>〕<br>〕<br>〔<br>〕<br>〕<br>〔<br>〕<br>〕<br>〔<br>〕<br>〕<br>〕<br>〕<br>〕<br>〕<br>〕<br>〕<br>〕<br>〕<br>〕<br>〕<br>〕<br>〕<br>〕 | ······ 逆变器<br>流排<br>LAN<br>令WiFi<br>参WiFi<br>Bluetooth<br>4G<br>通信模块 | 小固云窗<br>BACK-UP配电盘<br>olarGo |
| 设备类型                                                                                                    | 型号                                                                   | 说明                           |

| 设备类型 | 型号                                            | 说明                                                                                                    |  |
|------|-----------------------------------------------|----------------------------------------------------------------------------------------------------|--|
| 逆变器  | GW8000-ES-C10<br>GW10K-ES-C10<br>GW12K-ES-C10 | <ul> <li>当系统中仅使用一台逆变器时,支持接入发电机或大负载</li> <li>当系统中使用多台逆变器时,不支持接入发电机或大负载;最多支持6台逆变器组成并机系统,并机需要使用 Ezlink3000</li> <li>并机组网时满足以下版本要求:</li> <li>并机系统中所有逆变器软件版本一致</li> <li>逆变器 ARM 软件版本为 08(415) 及以上</li> <li>逆变器 DSP 软件版本为 00(2525) 及以上</li> </ul> |  |
|      |                                               |                                                                                                    |  |

| 设备类型 | 型号                                                                   | 说明                                                                                                    |
|------|----------------------------------------------------------------------|----------------------------------------------------------------------------------------------------|
|      | LX A5.0-10                                                           | 不同型 <sup>4</sup><br>・ LX<br>持<br>・ LX                                                                               |
|      | LX A5.0-30                                                           | 万<br>15                                                                                                    |
| 电池系统 | LX U5.4-L                                                            | 单合由。                                                                                                    |
|      | LX U5.4-20                                                           | +1-6/                                                                                                    |
|      | LX U5.0-30                                                           | 单台电<br>流为 90                                                                                                    |
|      | 铅酸电池                                                                 | • 支<br>• 根<br>超                                                                                                    |
| 汇流排  | BCB-11-WW-0<br>BCB-22-WW-0<br>BCB-32-WW-0<br>BCB-33-WW-0<br>(从固德威购买) | ・ ・ ・ ・ ・ ・ ・ ・ ・ ・ ・ ・ ・ ・ ・ ・ ・ ・ ・                                                                               |
| 智能电表 | 内置电表(标配)<br>GMK110(选配)<br>GM330(从固德威购买)                              | • 戸<br>〒<br>1<br>・ G<br>・<br>の<br>・<br>の<br>・<br>の<br>・<br>の<br>・<br>の<br>・<br>の<br>・<br>の<br>・<br>の<br>・<br>の<br>・ |

号的电池系统不可混搭使用

(A5.0-10:单台电池额定充放电电流为 60A;同一系统中支 标最大 15 台并簇

KA5.0-30:单台电池额定充电电流为 60A;额定放电电流 100A;最大连续充电电流为 90A;最大连续放电电流为 50A,同一系统中支持最大 30 台并簇

池最大放电电流为 50A;同一系统中支持最大 6 台并簇

池额充电电流为 60A;额定放电电流为 100A;最大充电电 DA;最大放电电流为 100A,同一系统中支持最大 30 台并簇

接入 AGM、GEL 和 Flooded 类型的铅酸电池 铅酸电池电压计算可串联的电池数量,串联电池总电压不可 60V。

根据系统中逆变器充放电能力、负载大小、电池充放电能力, 择汇流排

CB-11-WW-0:

搭配 LX A5.0-10 使用,电池系统最大支持 360A 工作电流、 3kW 工作功率、最大连接 3 台逆变器、6 台电池

CB-22-WW-0:

搭配 LX A5.0-10 使用时,电池系统最大支持 720A 工作电 、36kW 工作功率、最大连接 6 台逆变器、12 台电池。

搭配 LX A5.0-30 使用时,电池系统最大支持 720A 工作电 、36kW 工作功率、最大连接 6 台逆变器、6 台电池 CB-32-WW-0:

搭配 LX A5.0-10 使用时,电池系统最大支持 720A 工作电 、36kW 工作功率、最大连接 6 台逆变器、15 台电池。

搭配 LX A5.0-30 使用时,电池系统最大支持 720A 工作电 、36kW 工作功率、最大连接 6 台逆变器、15 台电池。

搭配 LX U5.0-30 使用时,电池系统最大支持 720A 工作电 3、36kW 工作功率、最大连接 6 台逆变器、8 台电池 CB-33-WW-0:

搭配 LX U5.0-30 使用,电池系统最大支持 720A 工作电流、 5kW 工作功率、最大连接 6 台逆变器、15 台电池。电池数 超过 8 台时,需要并联两个规格为 600A 的熔丝。 4他:请根据系统功率和电流,自行配置

内置电表: 当逆变器并机数量≤2且 CT 线缆长度≤ 10 米时, 可使用内置电表。内置电表使用 10 米线 CT,CT 默认变比: 120A/40mA

GMK110:当逆变器内置 CT 线缆长度不满足连接至配电盘 的长度时,可通过外接 GMK110 电表延长。CT 不支持更换、 CT 变比:120A/40mA

GM330:CT 支持从固德威或自行购买,CT 变比要求: nA/5A

nA: CT 一次侧输入电流,n 的范围为 200-5000

5A:CT二次侧输出电流

| 设备类型 | 型号                                                                                                    | 说明                                                                                                    |
|------|----------------------------------------------------------------------------------------------------|----------------------------------------------------------------------------------------------------|
| 通信模块 | <ul> <li>Wi-Fi/LAN Kit-20</li> <li>4G Kit-CN-G20(仅中国)</li> <li>4G Kit-CN-G21(仅中国)</li> <li>Ezlink3000</li> </ul> | <ul> <li>单机应用场景使用 WiFi/LAN Kit-20、4G Kit-CN-G20、4G Kit-CN-G21 模块</li> <li>并机时仅主逆变器需连接 Ezlink3000,从逆变器无需连接通信模块。Ezlink3000 固件版本为 05 及以上</li> </ul> |
| 大负载  | -                                                                                                    | 支持 SG Ready,大负载规格要求:<br>1. 大负载总功率 <gen 端口最大输出功率<br="">2. 大负载功率 +BACK-UP 功率 <ac td="" 最大输入功率(电网)<=""></ac></gen>                                  |
| 发电机  | -                                                                                                    | • 发电机额定电压满足逆变器 GEN 端口额定电压                                                                                                    |

微网场景

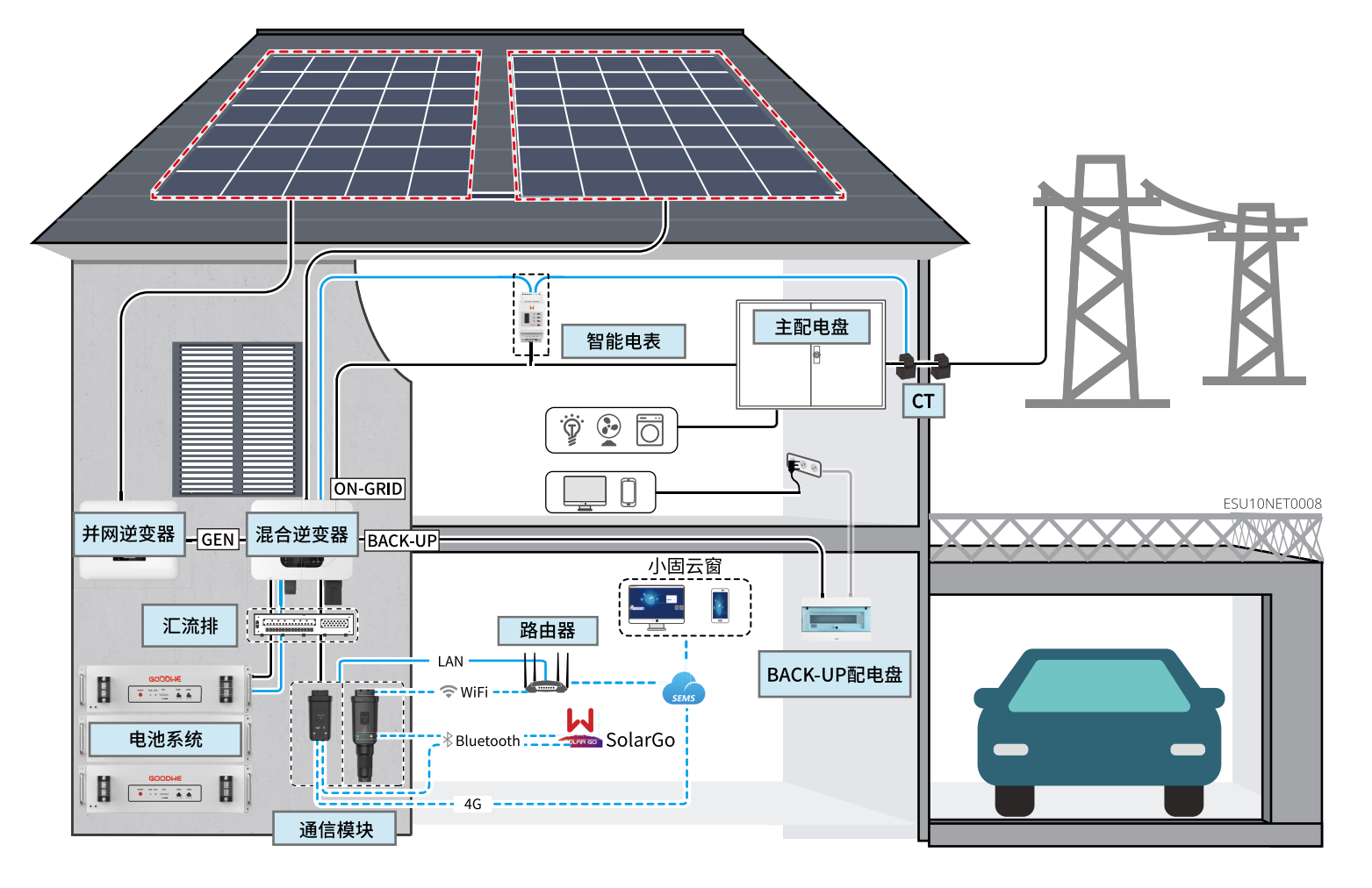

| 设备类型 | 型号                                            | 说明                                                                                                    |
|------|-----------------------------------------------|----------------------------------------------------------------------------------------------------|
| 逆变器  | GW8000-ES-C10<br>GW10K-ES-C10<br>GW12K-ES-C10 | <ul> <li>・ 微网系统中,逆变器不支持并机,系统中仅支持使用一台逆<br/>变器</li> <li>・ 逆变器版本要求:</li> <li>◇ 逆变器 ARM 软件版本为 13(456) 及以上</li> <li>◇ 逆变器 DSP 软件版本为为 03(11) 及以上</li> </ul> |

| 设备类型 | 型号                                                                   | 说明                                    |
|------|----------------------------------------------------------------------|---------------------------------------|
|      | LX A5.0-10                                                           | 不同型<br>• L<br>排<br>• L                |
|      | LX A5.0-30                                                           | 7<br>1                                |
| 电池系统 | LX U5.4-L                                                            | 苗石中                                   |
|      | LX U5.4-20                                                           | + - +                                 |
|      | LX U5.0-30                                                           | 单台电<br>流为 9                           |
|      | 铅酸电池                                                                 | • 支持<br>• 根据<br>超远                    |
| 汇流排  | BCB-11-WW-0<br>BCB-22-WW-0<br>BCB-32-WW-0<br>BCB-33-WW-0<br>(从固德威购买) | ・・・・・・・・・・・・・・・・・・・・・・・・・・・・・・・・・・・・・ |
| 智能电表 | 内置电表(标配)<br>GMK110(选配)<br>GM330(从固德威购买)                              | •                                     |

号的电池系统不可混搭使用

\_X A5.0-10:单台电池额定充放电电流为 60A;同一系统中支 诗最大 15 台并簇

\_X A5.0-30:单台电池额定充电电流为 60A;额定放电电流 为 100A;最大连续充电电流为 90A;最大连续放电电流为 L50A,同一系统中支持最大 30 台并簇

3池额充电电流为 60A;额定放电电流为 100A;最大充电电 )0A;最大放电电流为 100A,同一系统中支持最大 30 台并簇

持接入 AGM、GEL 和 Flooded 类型的铅酸电池 居铅酸电池电压计算可串联的电池数量,串联电池总电压不可 过 60V。

青根据系统中逆变器充放电能力、负载大小、电池充放电能力, 选择汇流排

BCB-11-WW-0:

搭配 LX A5.0-10 使用,电池系统最大支持 360A 工作电流、 .8kW 工作功率、最大连接 3 台逆变器、6 台电池 3CB-22-WW-0:

搭配 LX A5.0-10 使用时,电池系统最大支持 720A 工作电流、36kW 工作功率、最大连接 6 台逆变器、12 台电池。

搭配 LX A5.0-30 使用时,电池系统最大支持 720A 工作电 流、36kW 工作功率、最大连接 6 台逆变器、6 台电池 3CB-32-WW-0:

搭配 LX A5.0-10 使用时,电池系统最大支持 720A 工作电 流、36kW 工作功率、最大连接 6 台逆变器、15 台电池。 搭配 LX A5.0-30 使用时,电池系统最大支持 720A 工作电

流、36kW 工作功率、最大连接 6 台逆变器、15 台电池。 搭配 LX U5.0-30 使用时,电池系统最大支持 720A 工作电 流、36kW 工作功率、最大连接 6 台逆变器、8 台电池 3CB-33-WW-0:

搭配 LX U5.0-30 使用,电池系统最大支持 720A 工作电流、 36kW 工作功率、最大连接 6 台逆变器、15 台电池。电池数 量超过 8 台时,需要并联两个规格为 600A 的熔丝。 其他:请根据系统功率和电流,自行配置

内置电表: 当逆变器并机数量≤2且CT线缆长度≤10米时, 可使用内置电表。内置电表使用10米线CT,CT默认变比: 120A/40mA

GMK110: 当逆变器内置 CT 线缆长度不满足连接至配电盘的长度时,可通过外接 GMK110 电表延长。CT 不支持更换、CT 变比: 120A/40mA

GM330: CT 支持从固德威或自行购买, CT 变比要求: nA/5A

nA: CT 一次侧输入电流, n 的范围为 200-5000

5A: CT 二次侧输出电流

| 设备类型  | 型号                                                                                                    | 说明                                                                                                    |
|-------|----------------------------------------------------------------------------------------------------|----------------------------------------------------------------------------------------------------|
| 通信模块  | <ul> <li>Wi-Fi/LAN Kit-20</li> <li>4G Kit-CN-G20(仅中国)</li> <li>4G Kit-CN-G21(仅中国)</li> <li>Ezlink3000</li> </ul> | 单机应用场景使用 WiFi/LAN Kit-20、4G Kit-CN-G20、4G Kit-<br>CN-G21 模块                                                                                                    |
| 并网逆变器 | _                                                                                                    | <ul> <li>推荐使用固德威品牌的并网逆变器,支持使用第三方并网逆变器。</li> <li>微网系统中,请确保并网逆变器额定输出功率≤混合逆变器额定输出功率。</li> <li>当微网系统处于并网状态时,如需进行功率限制,请确保:</li> <li>光储混合逆变器需通过 SolarGo APP 并网功率限制界面中进行设置,并网逆变器请根据实际使用工具进行设置</li> <li>为了确保并网逆变器可以持续发电运行,需通过 SolarGo APP 微网模式界面中将混合逆变器的输出功率进行调整</li> <li>注:不同并网逆变器的输出功率控制精度不同,请根据实际情况设置并网功率限制参数值。</li> </ul> |

02 设备上下电

单机系统

仅无屏款逆变器具有此开关 离网控制开关  $\bigcirc$  $\bigcirc$ OFF (凸) ON (凹) 逆变器 2 直流开关 -PF g ----汇流排 🔤 3 电池系统开关 电池开关 **OFF** • • • • • • • >5s GOODHE GOODHE ○ 黑启动 ••••• ∭ ① ● ● ● ● < 2s `\_\_\_\_\_' LX A5.0-10 2 • • • • • 2-5s ,----、 电池系统开关 LX A5.0-30 -----. . . . . . . . . . . . . . . ≤2s **OFF** • • • • • >5s 2 • • • • 2-5s LX U5.0-30

上下电: 6→ 5→ 7→ 2→ 3→ 4→ 1

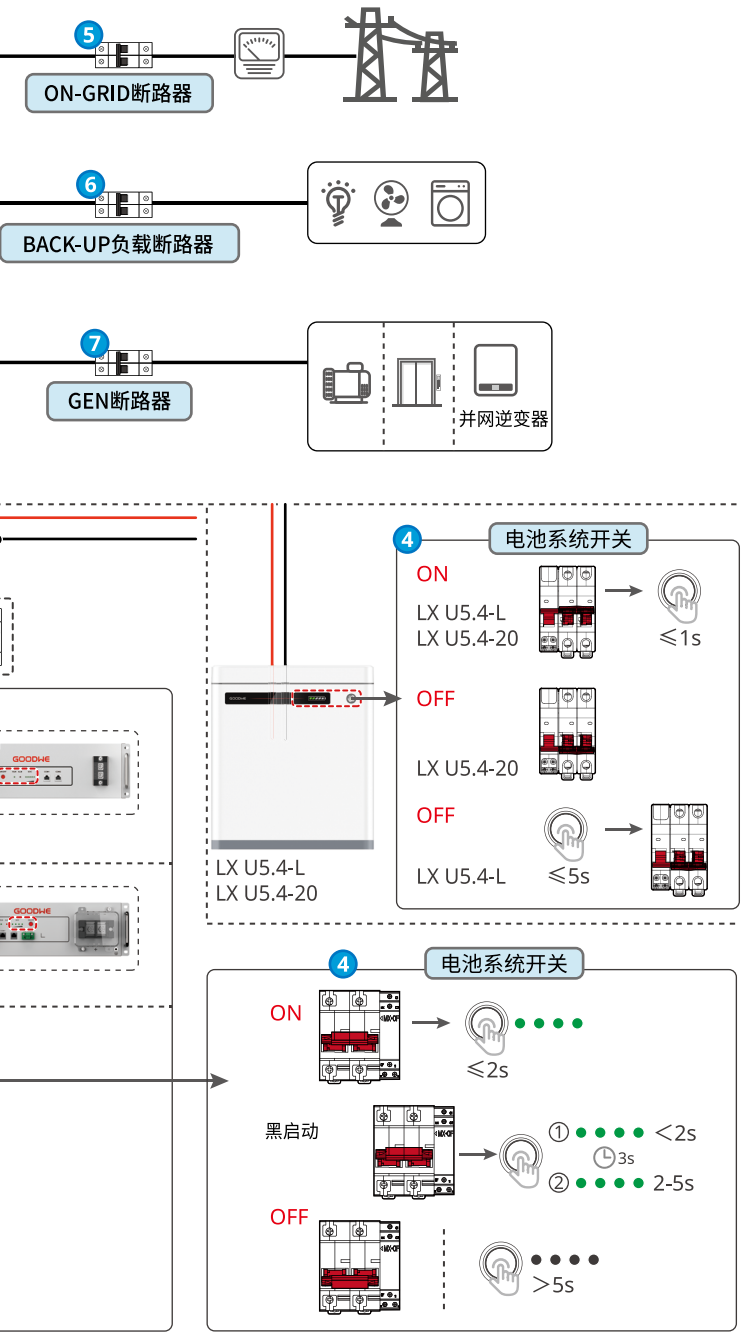

ESU20PWR0004

#### 并机系统

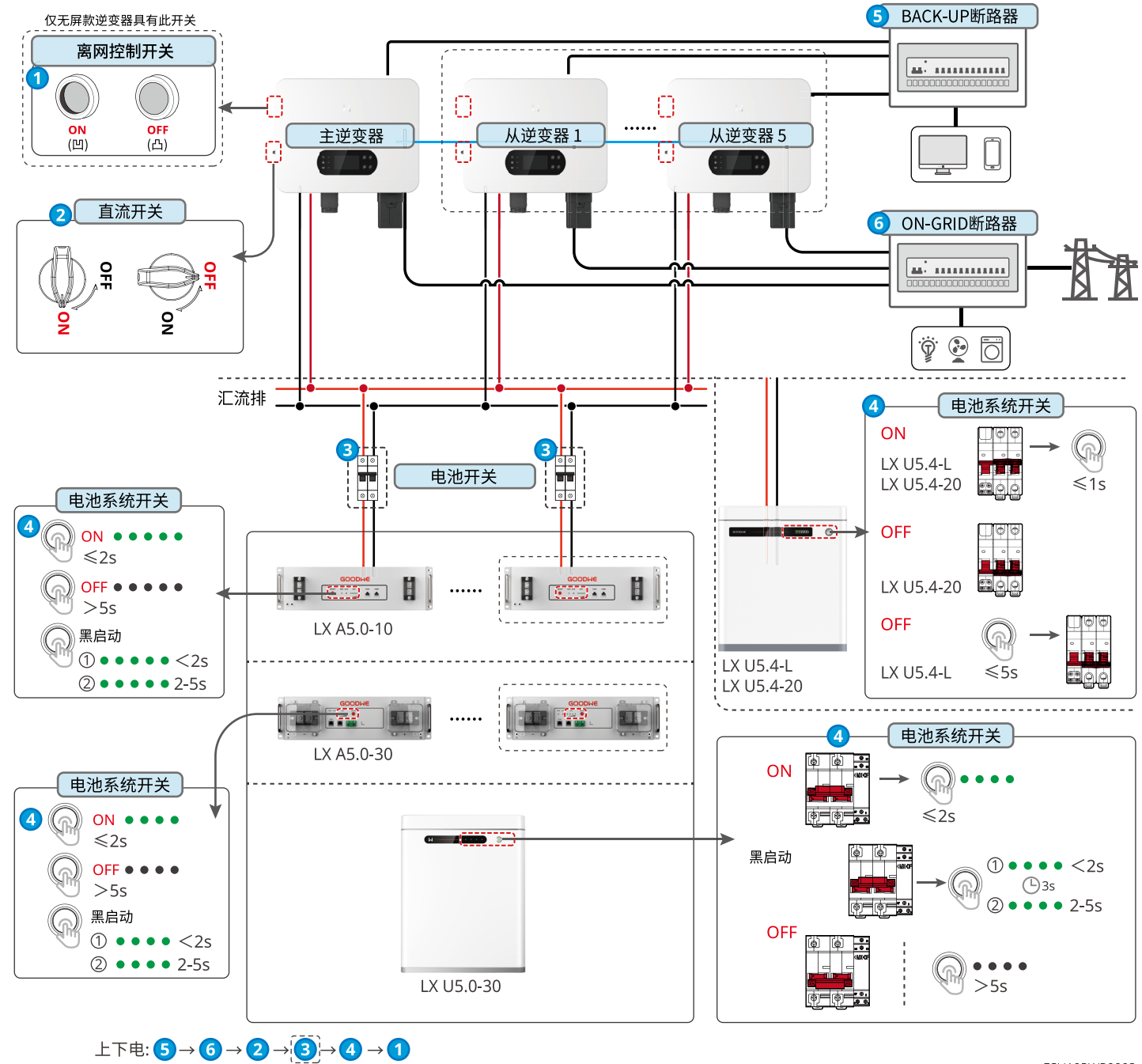

ESU10PWR0003

### 04 安装流程

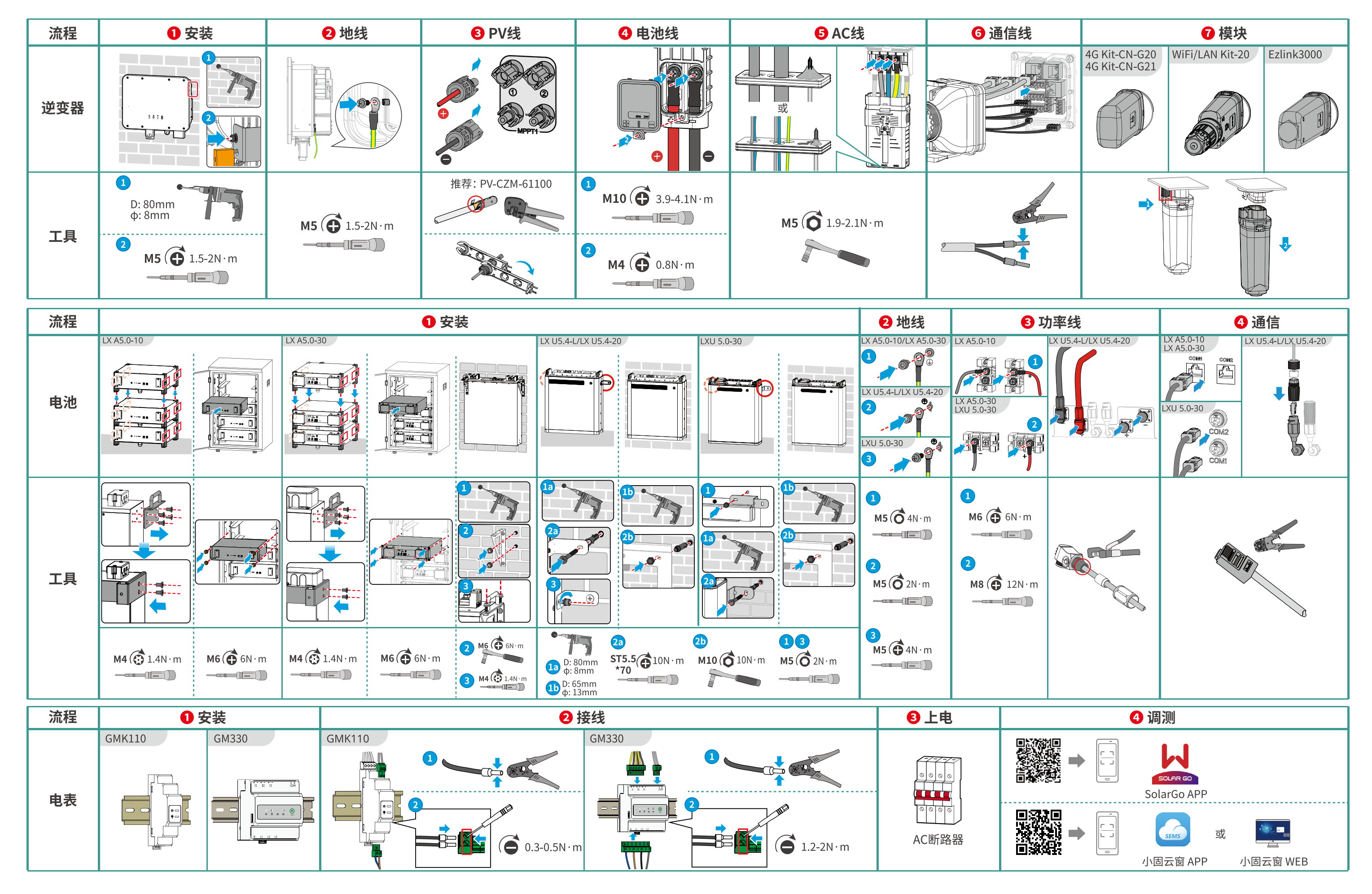

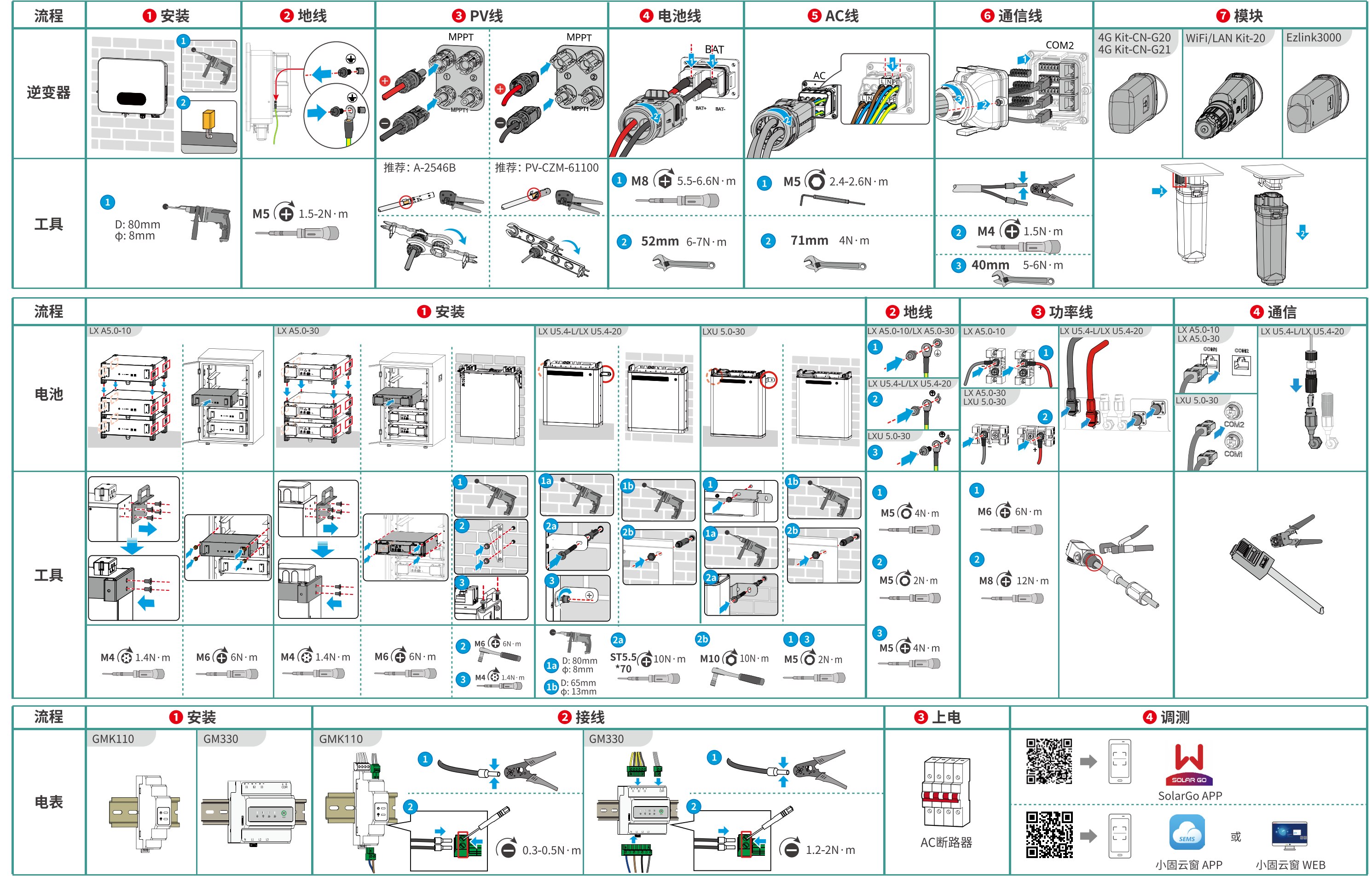

ESU10INT0010

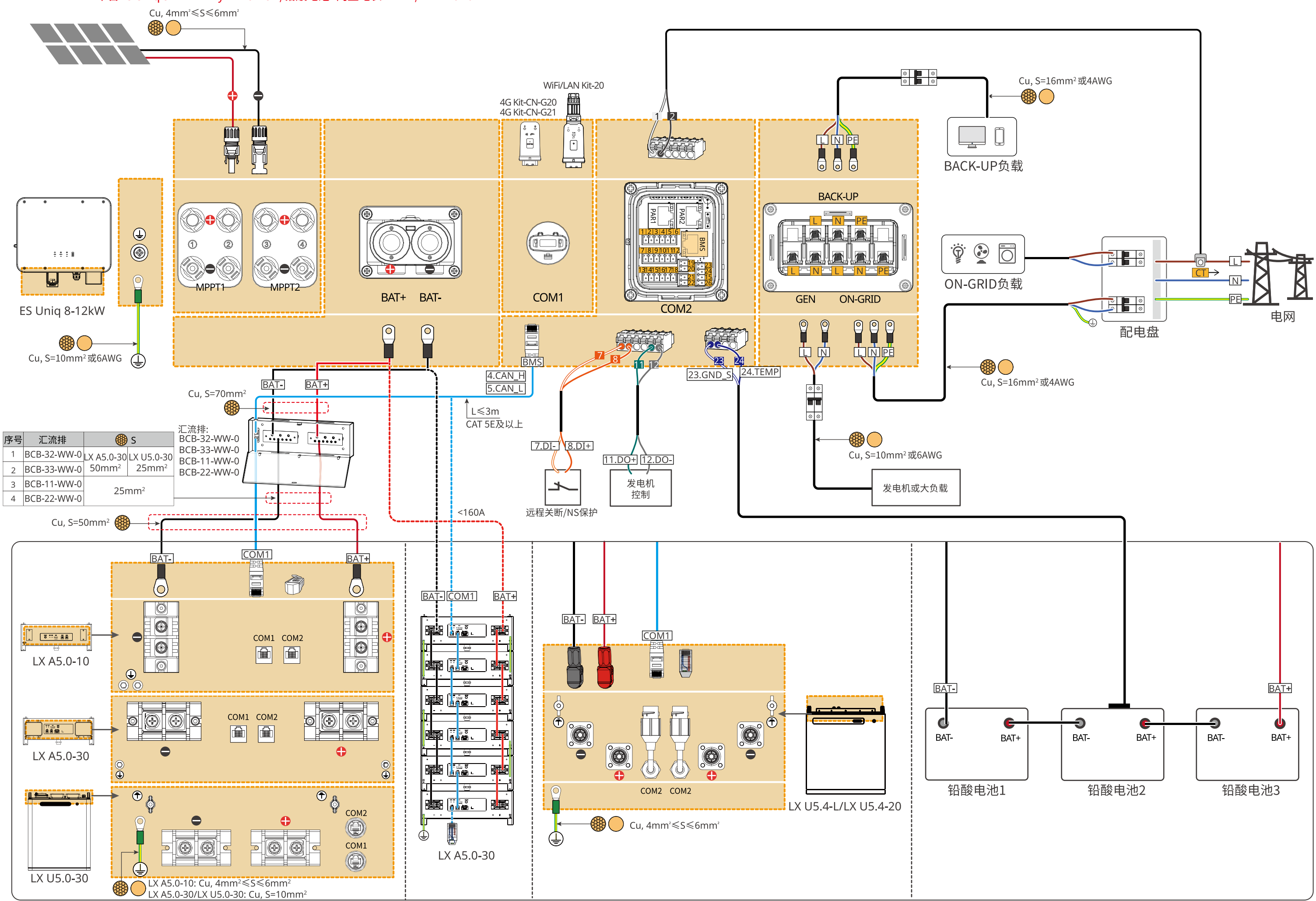

## 05 接线详图 单台ES Uniq 8-12kW + Lynx Home A/铅酸电池+内置电表 + WiFi/LAN Kit-20

7

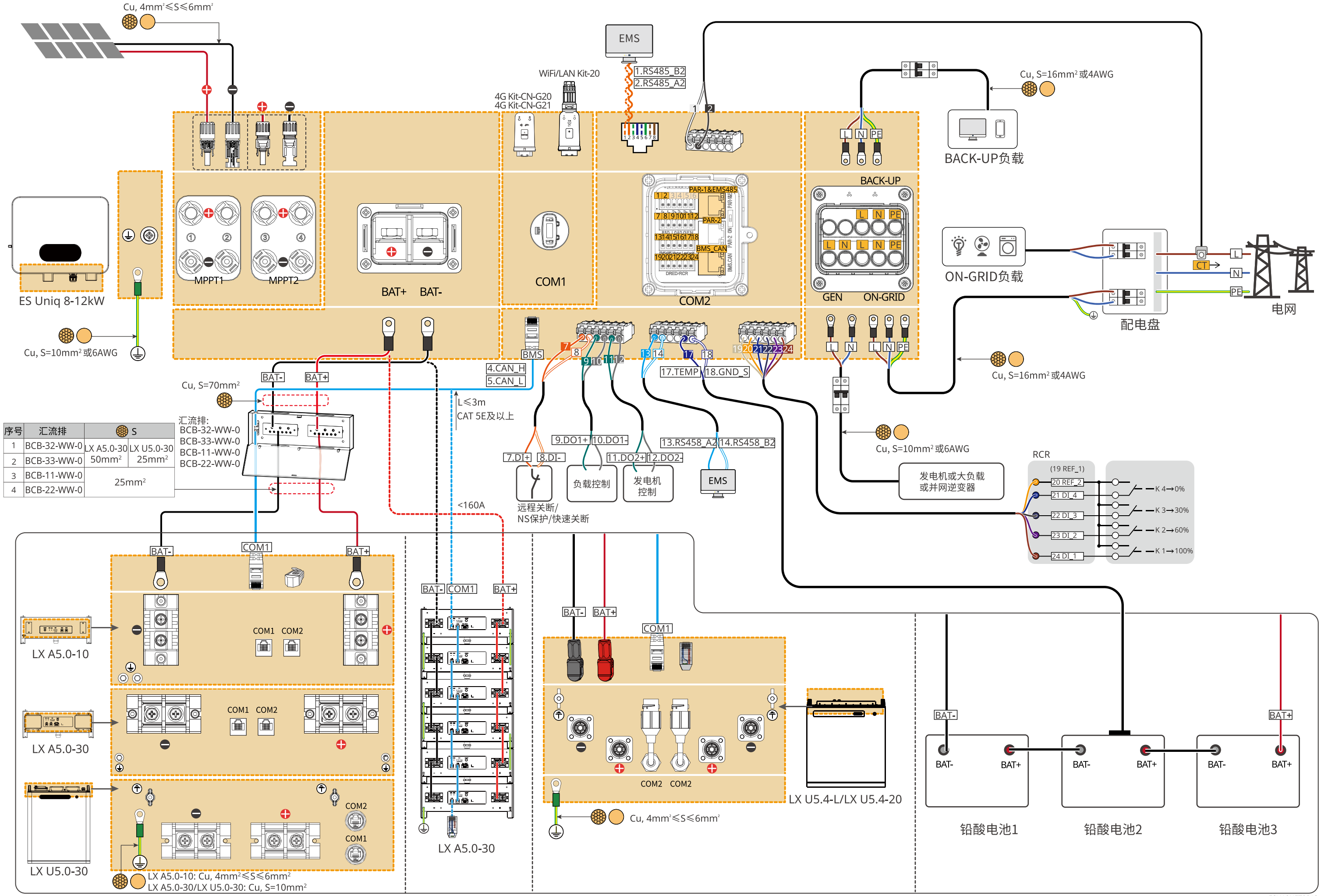

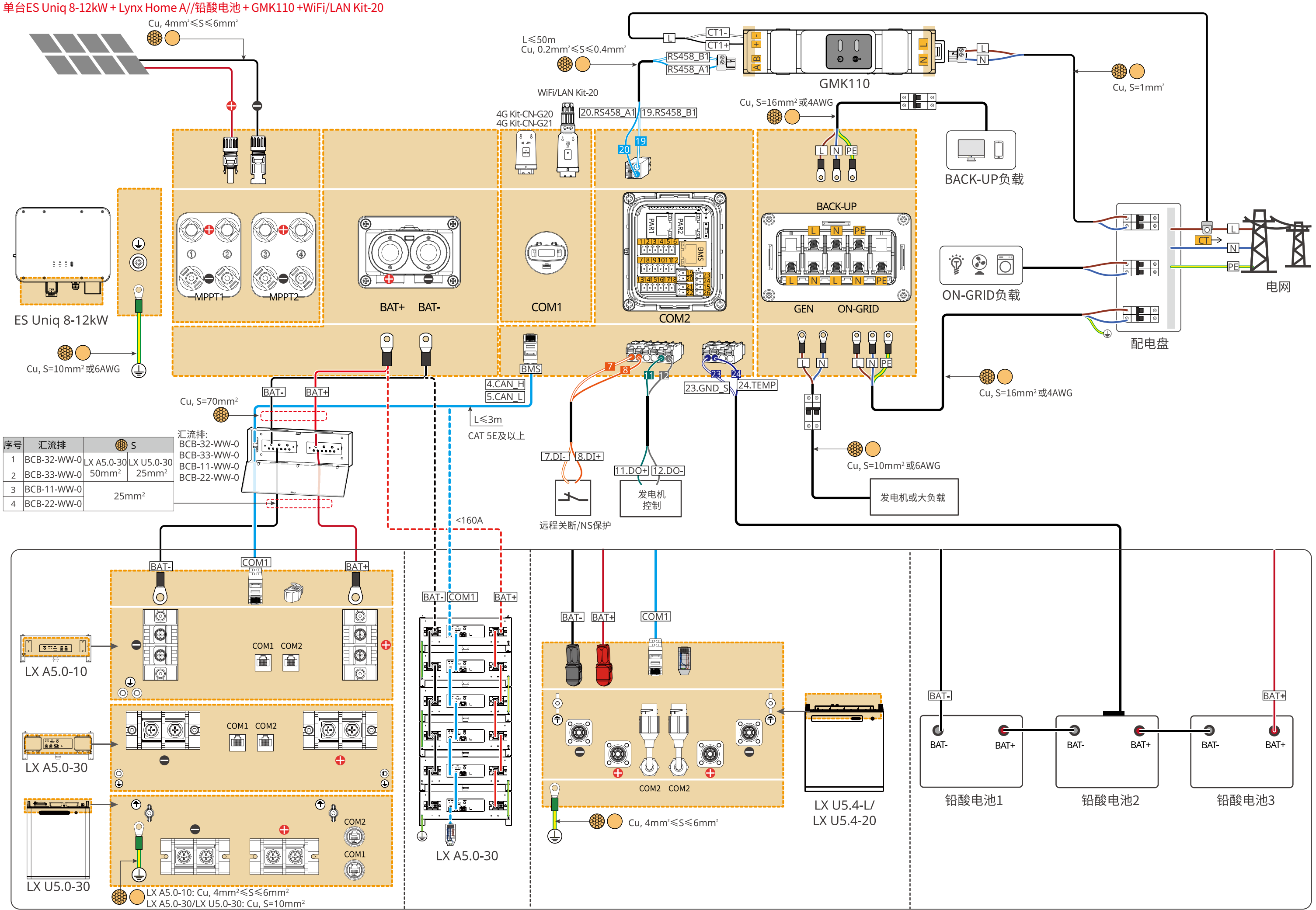

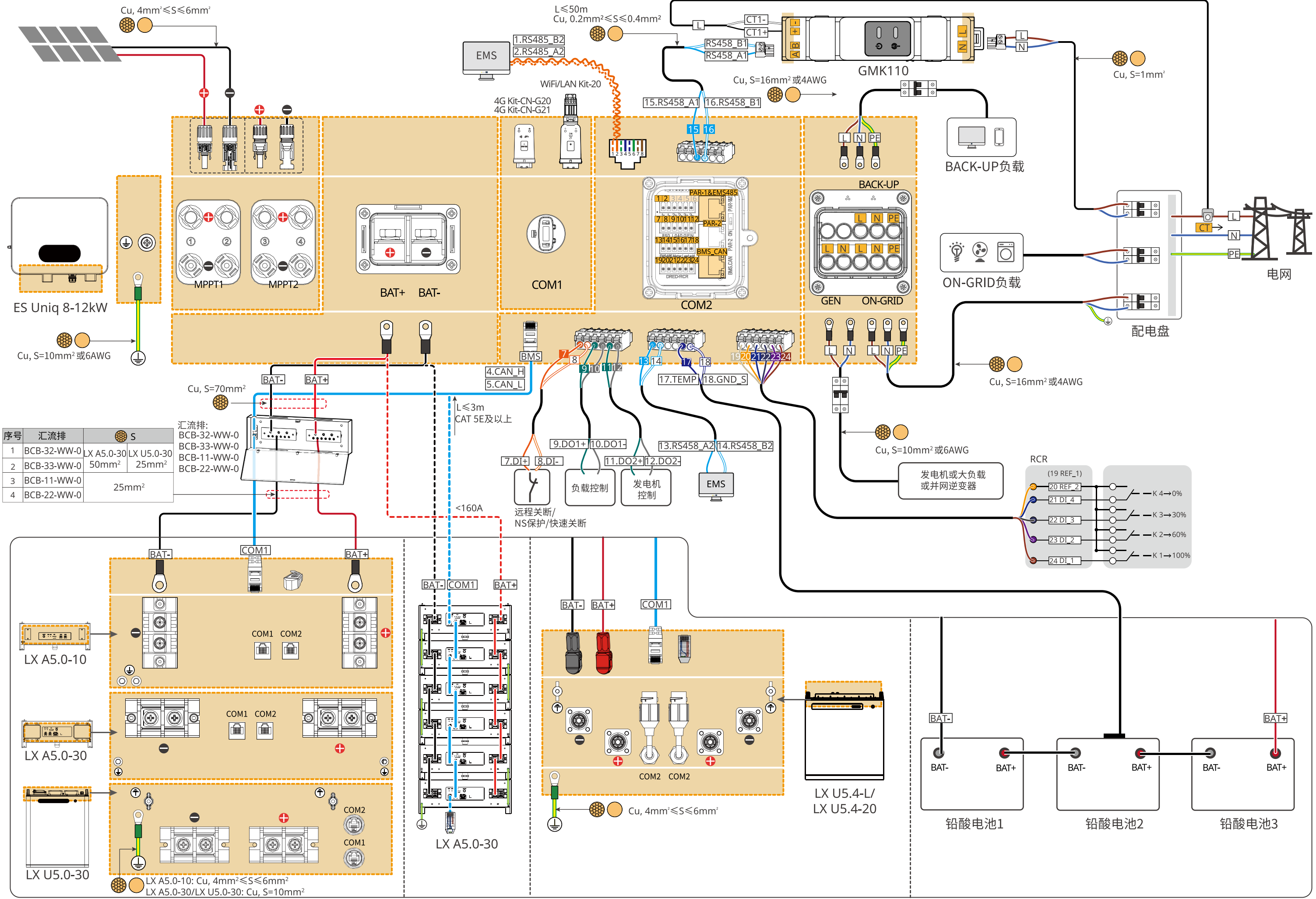

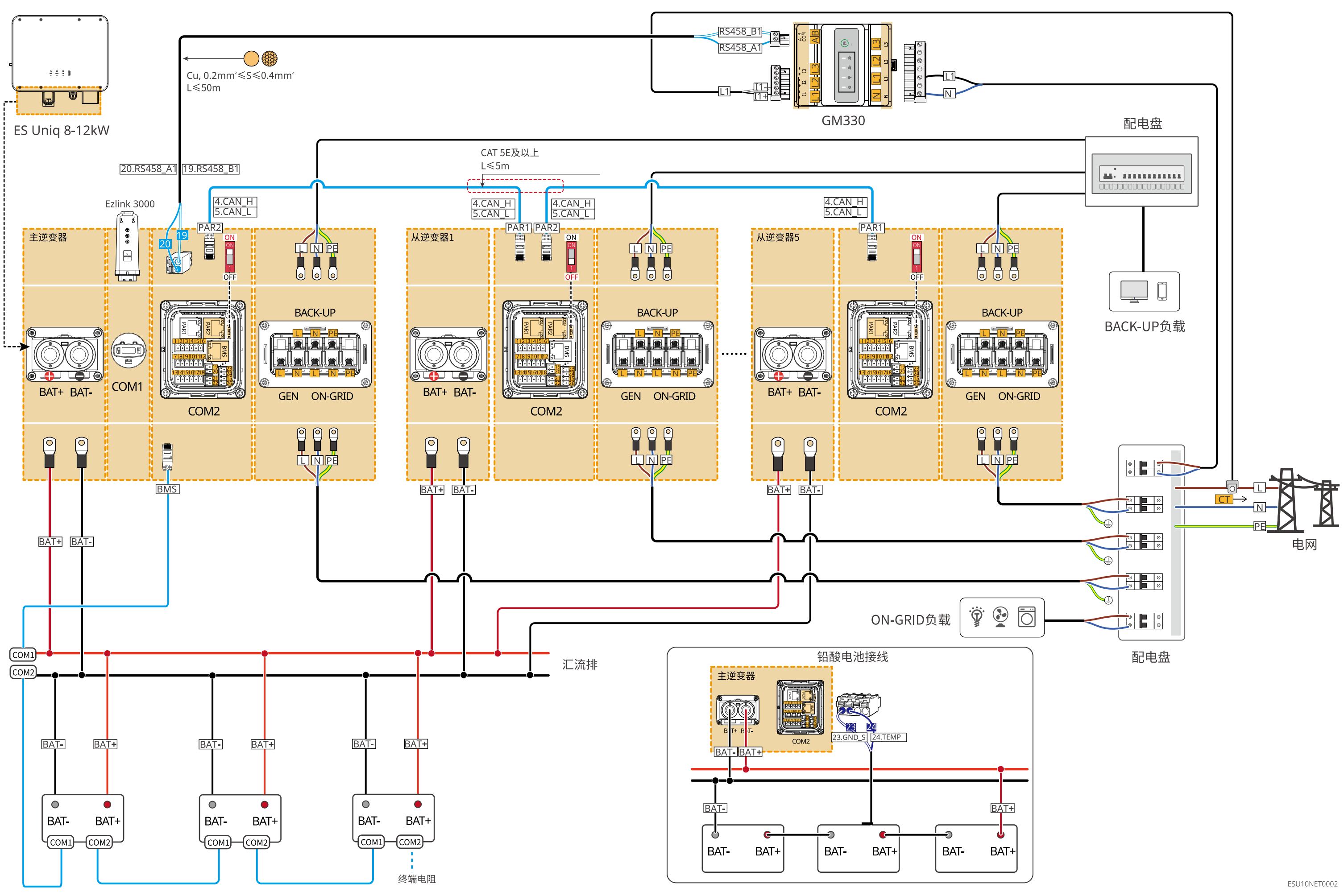

11

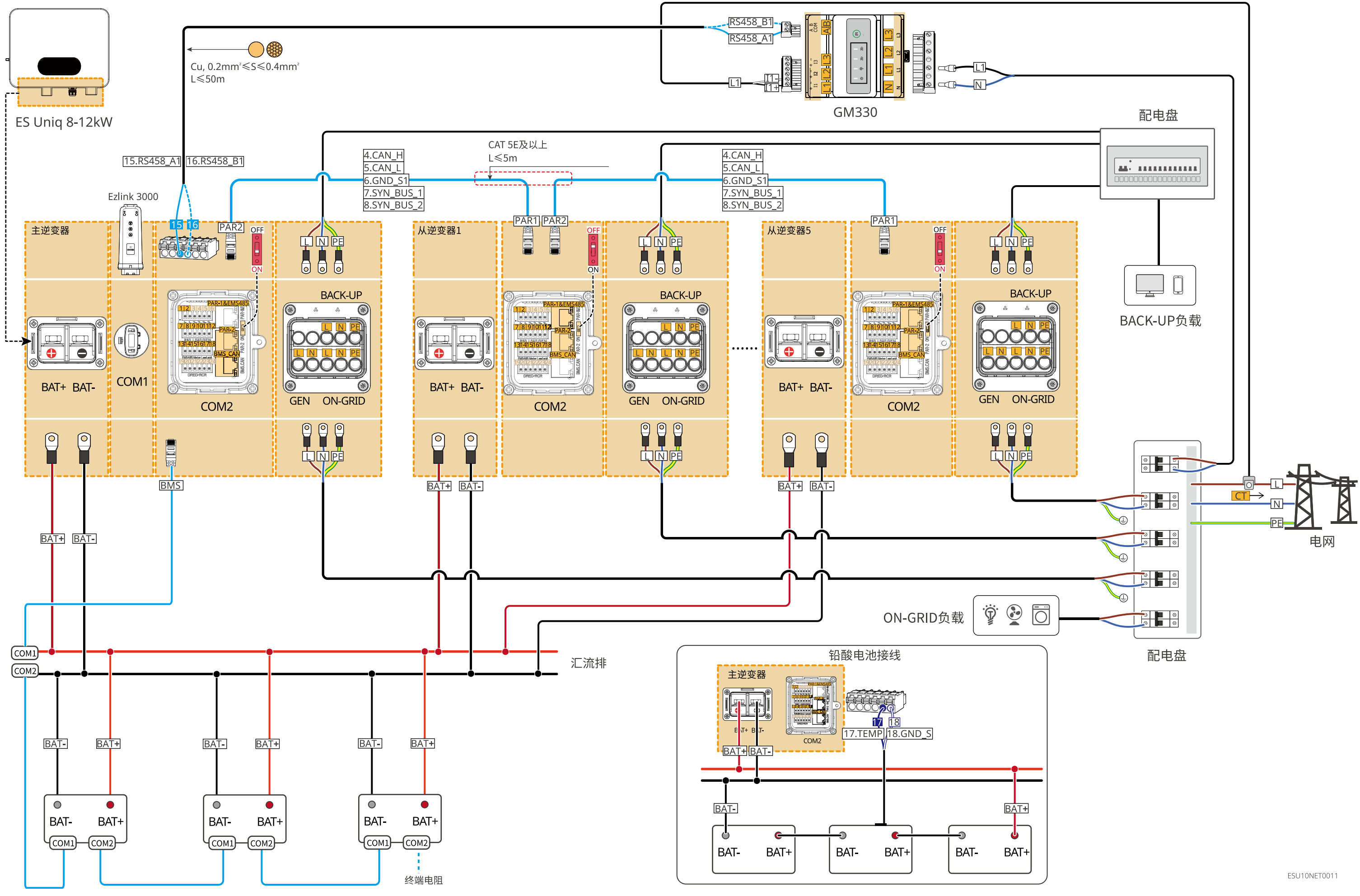

#### 多台ES Uniq 8-12kW + Lynx Home A + GMK110 + Ezlink3000

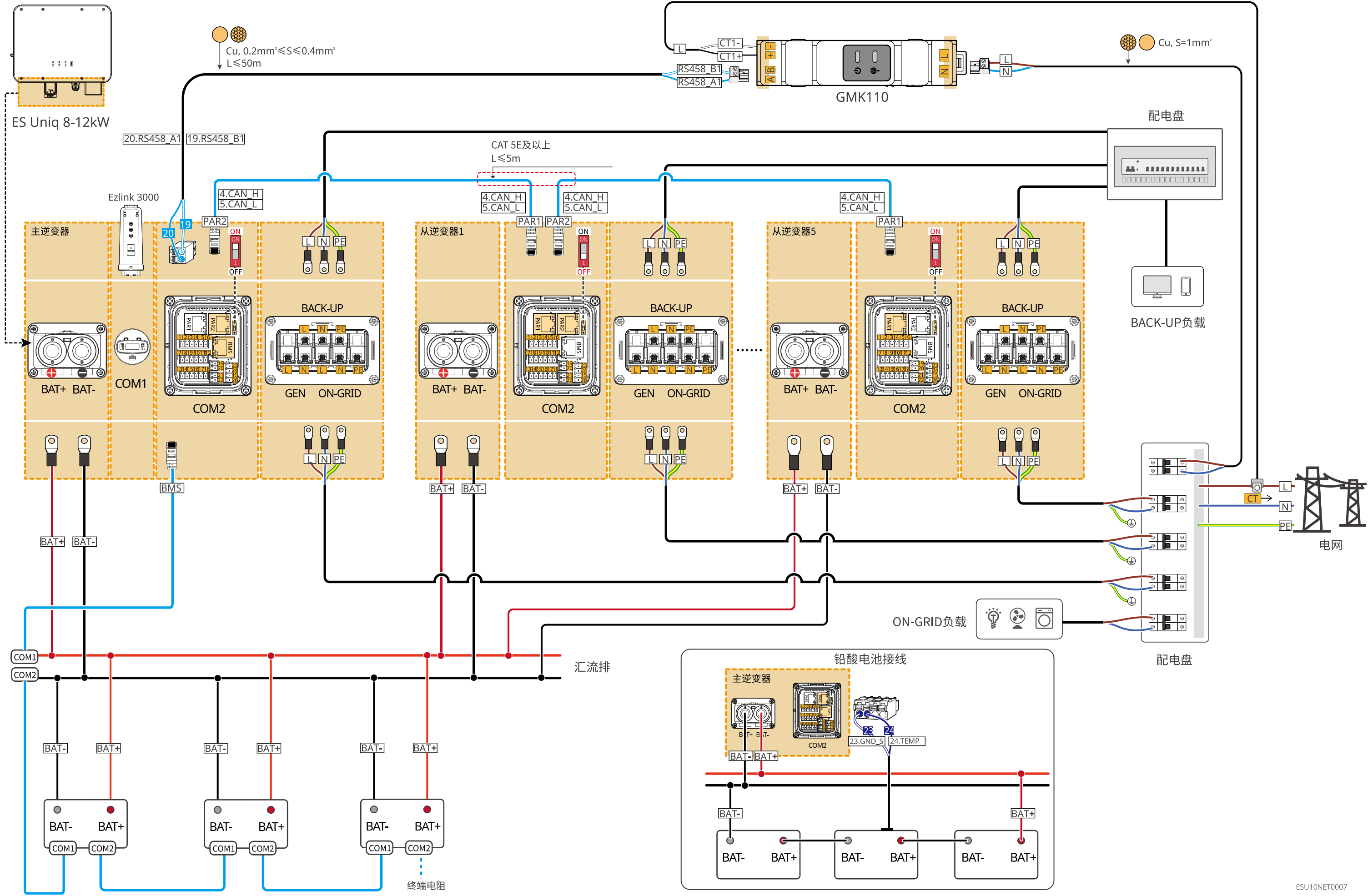

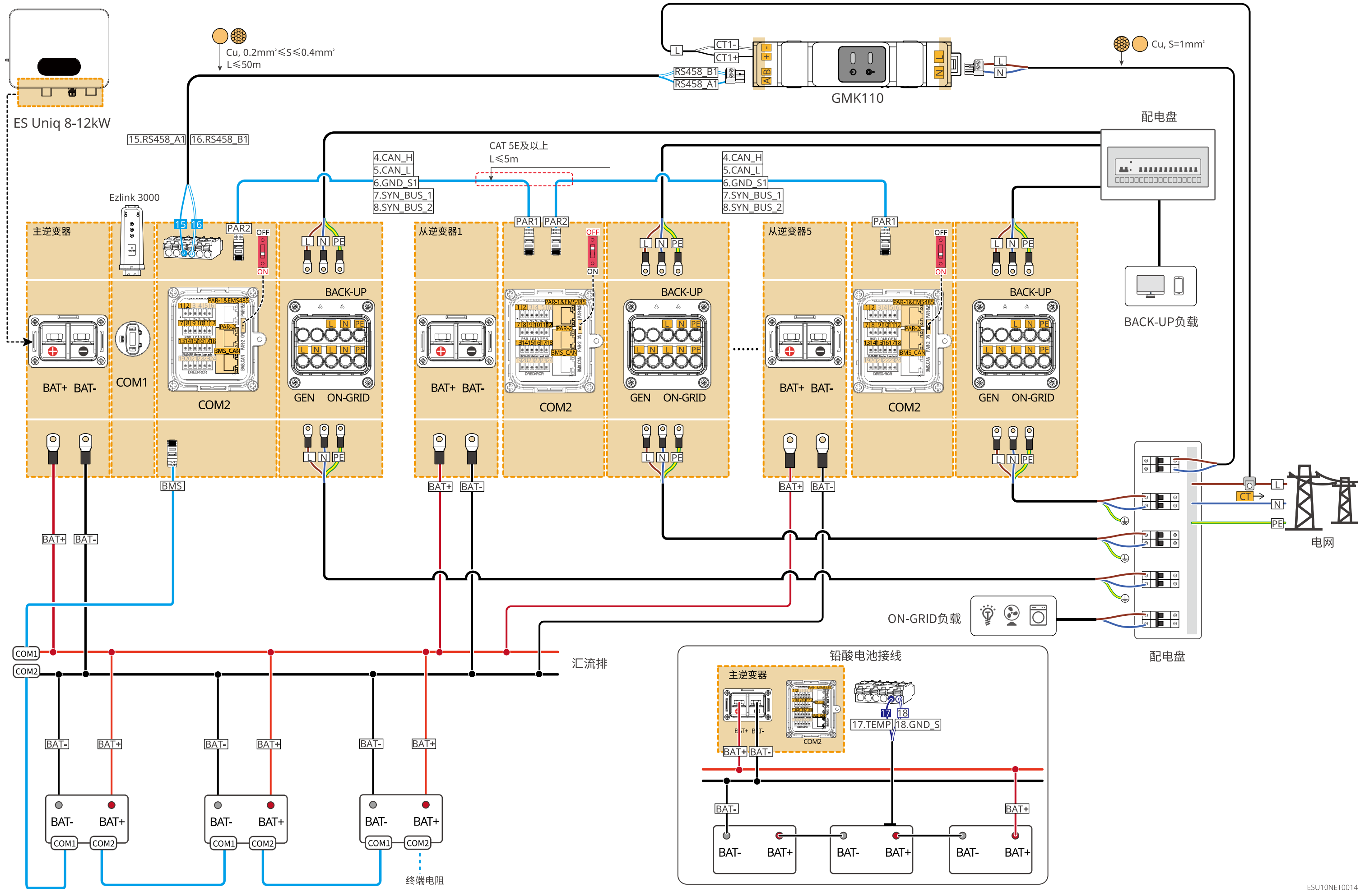

### 06 电池接线图

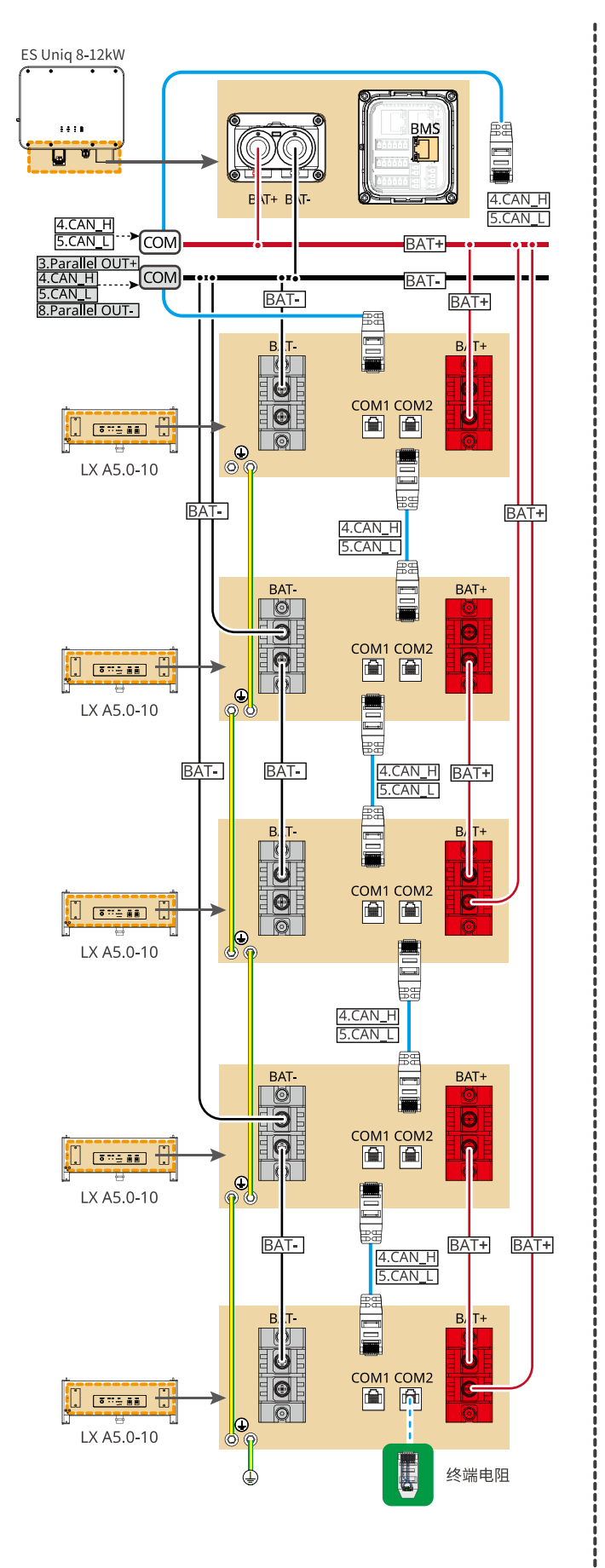

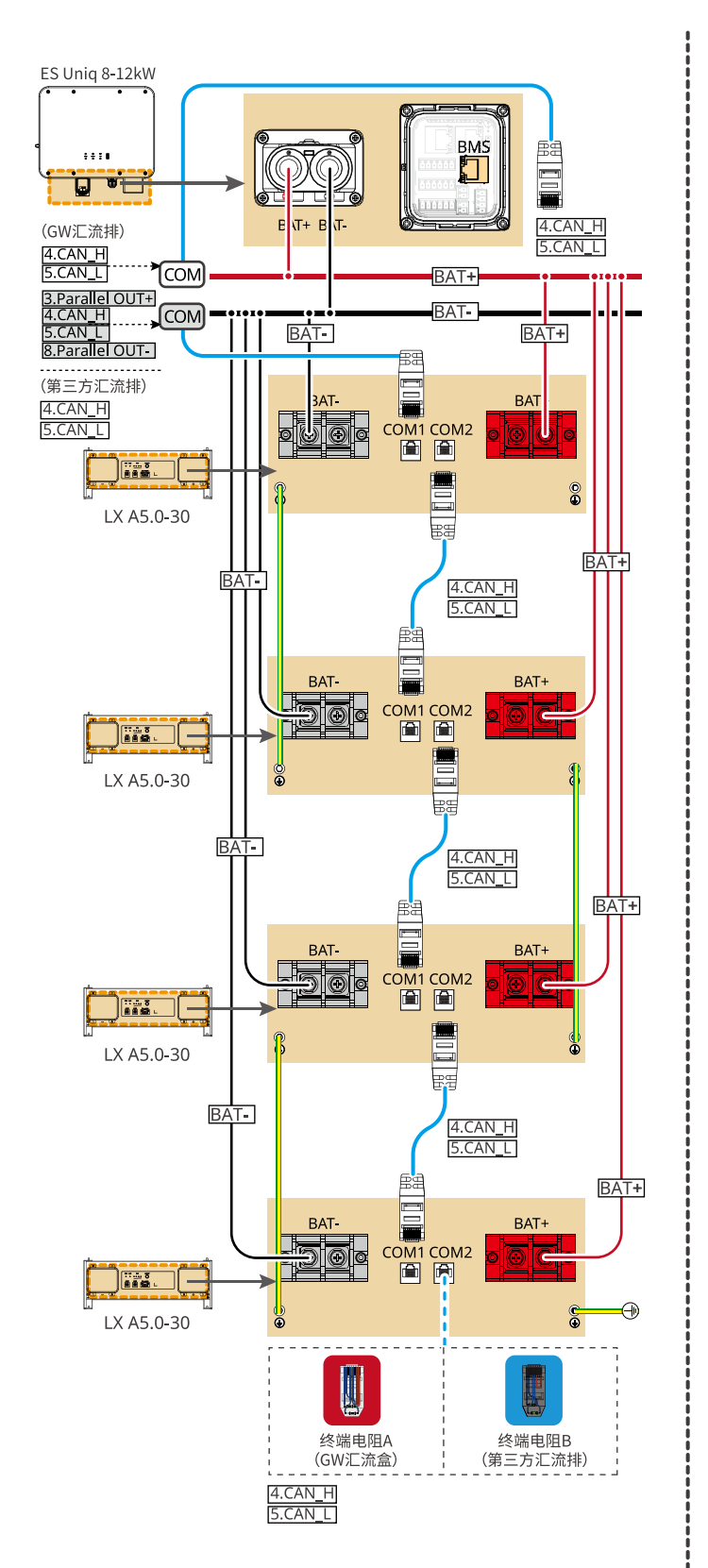

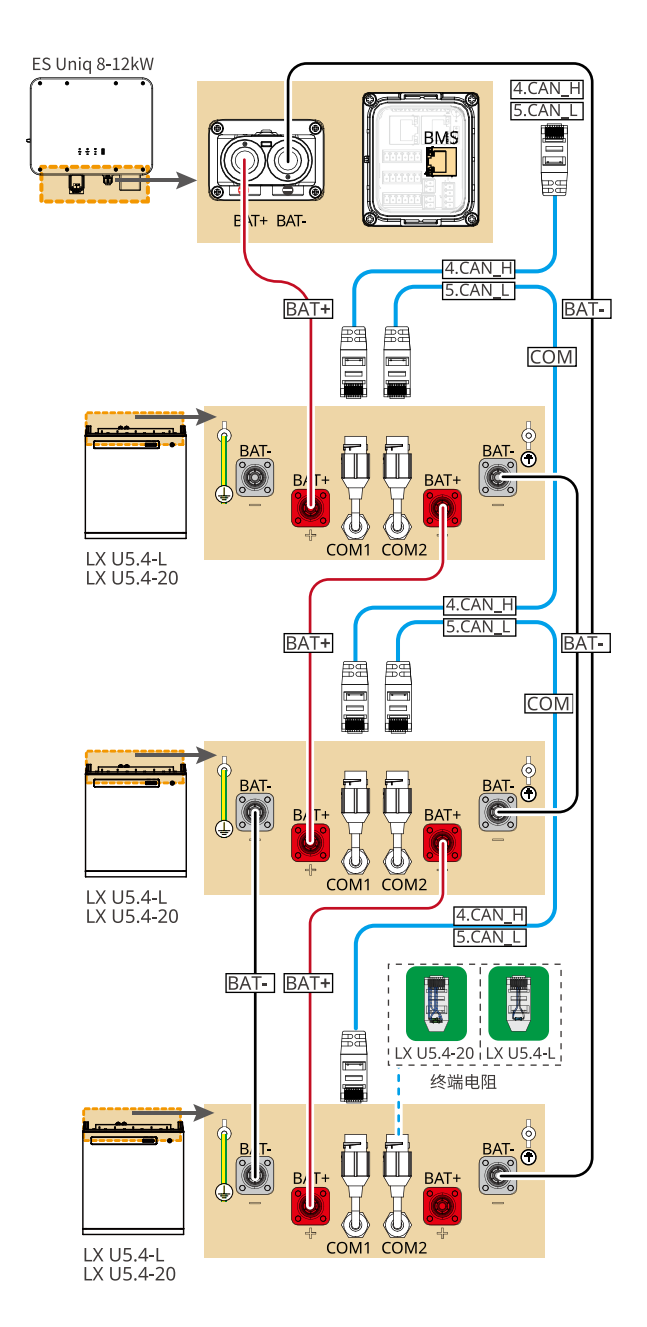

CAT 5E 及以上

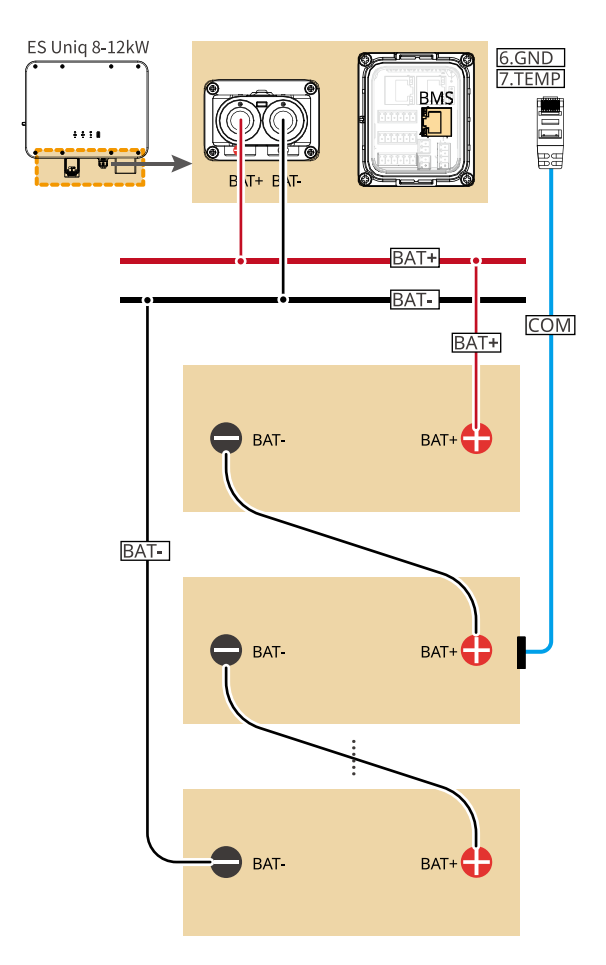

电池数量取决于电压

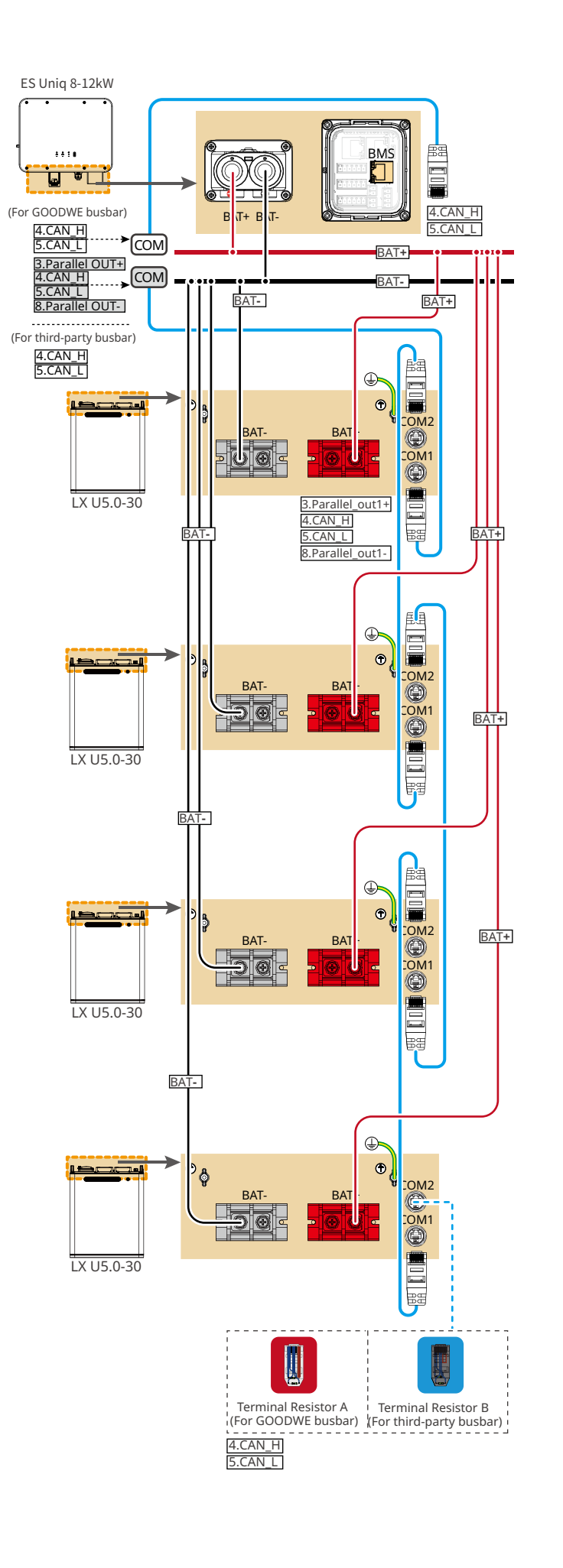

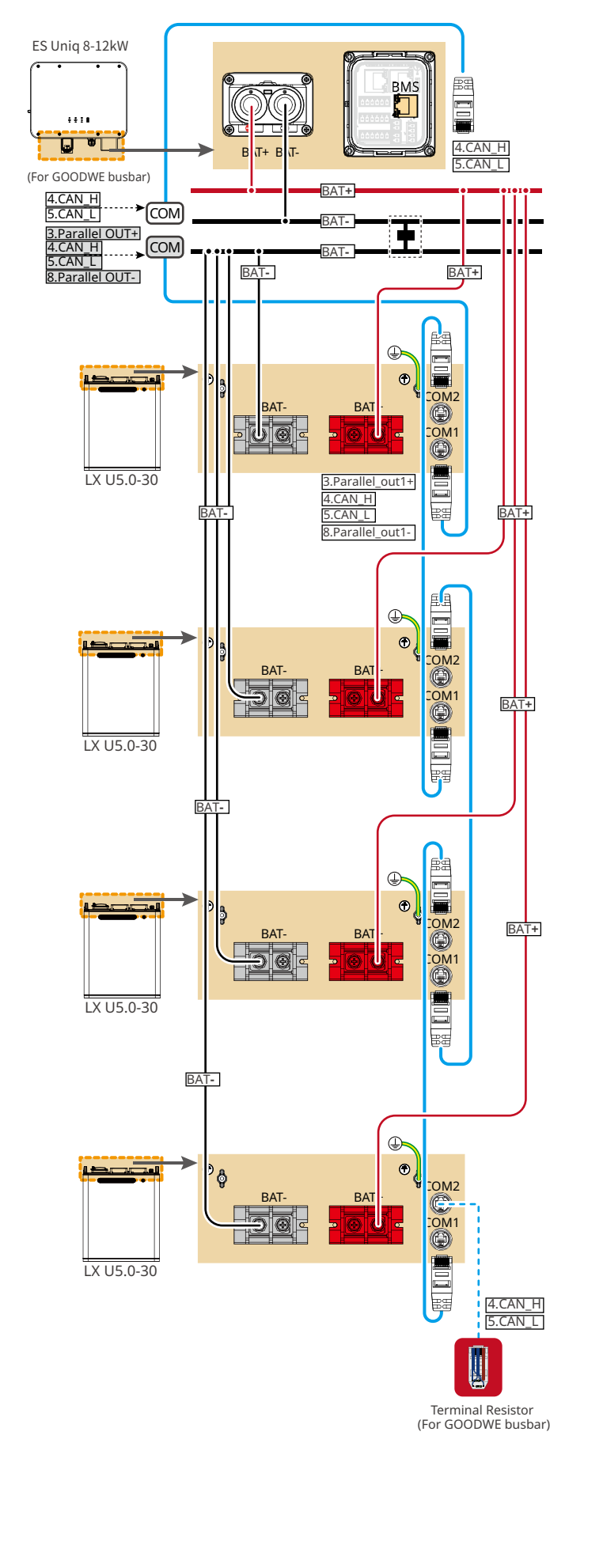

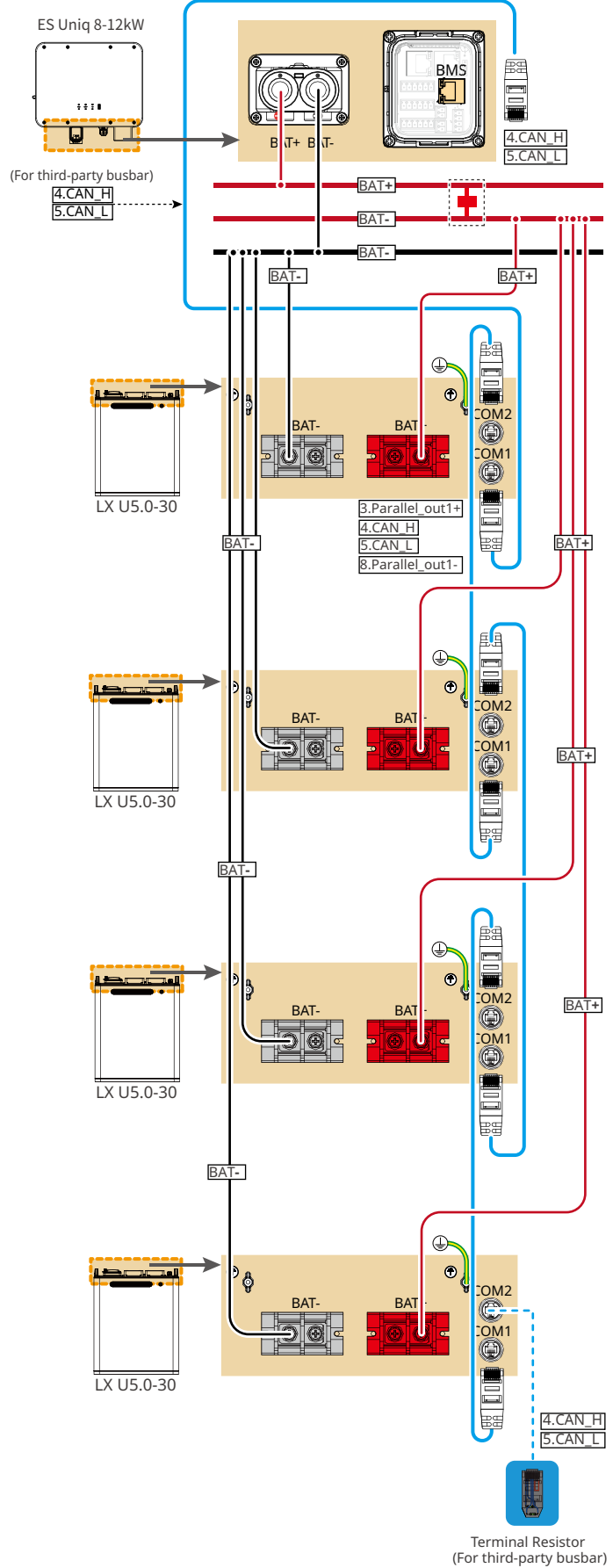

CAT 5E and higer categories

ESU10NET0006

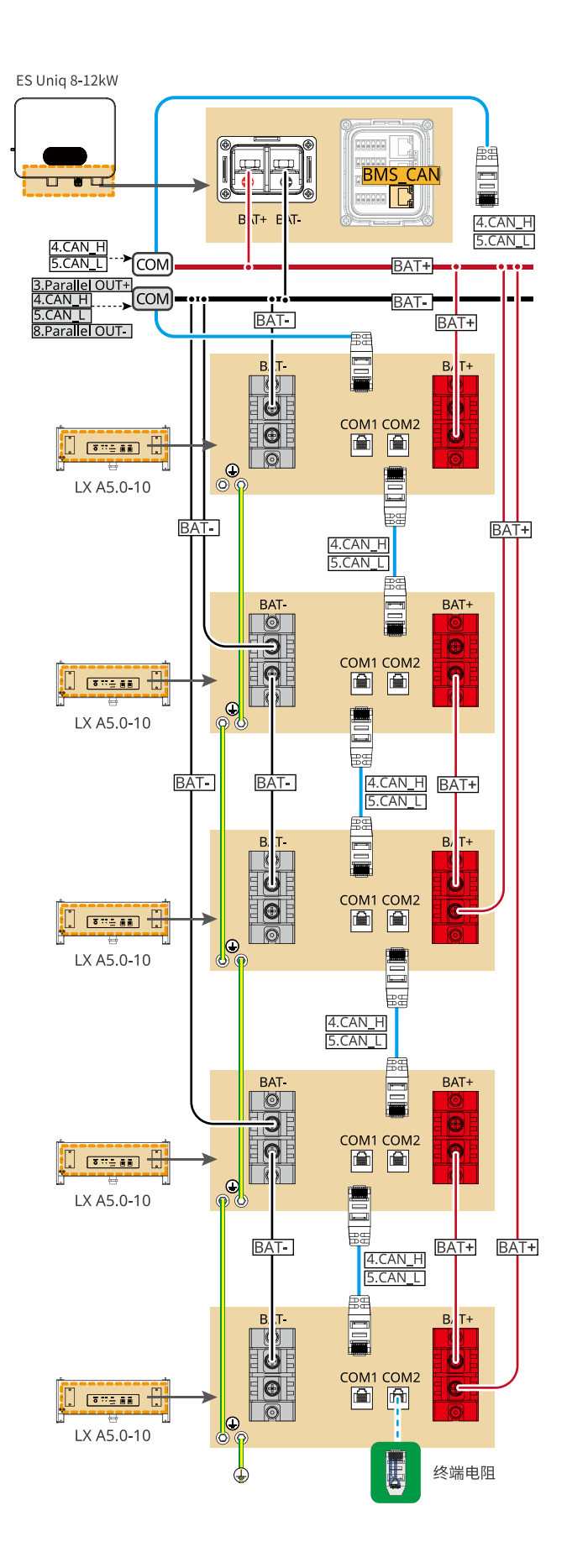

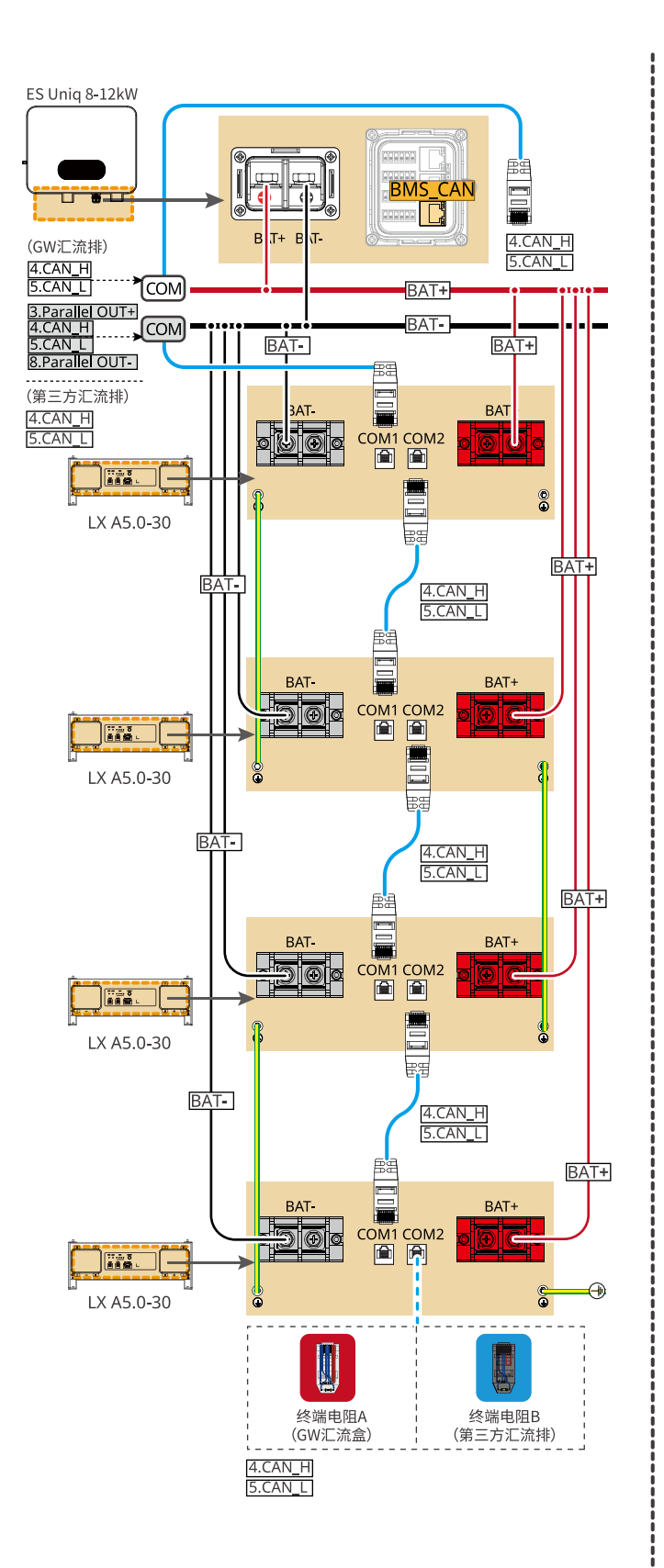

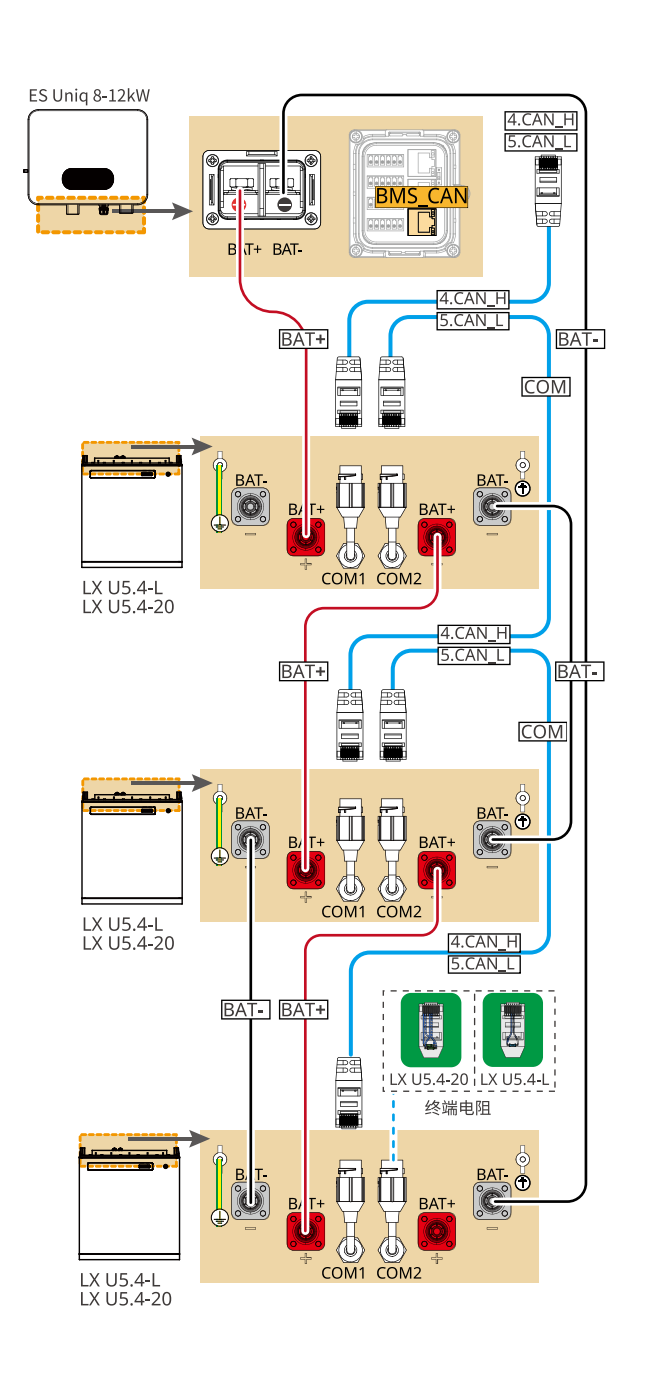

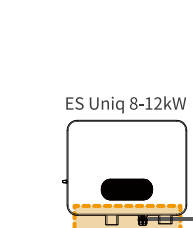

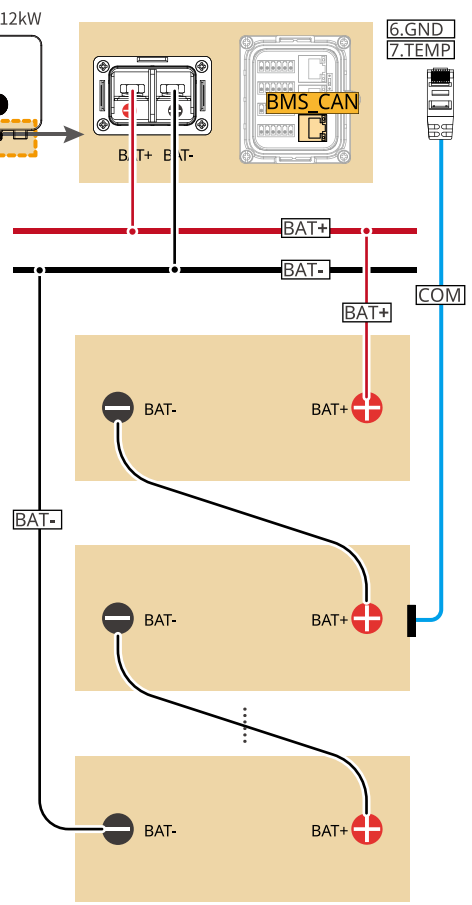

电池数量取决于电压

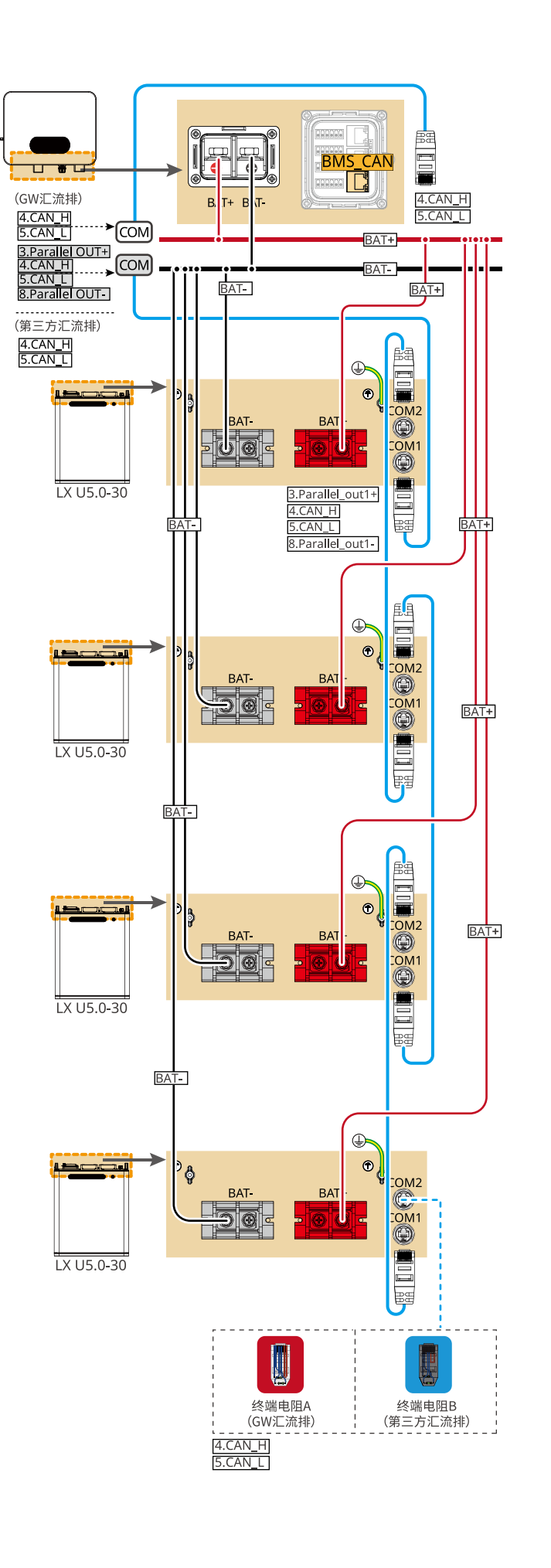

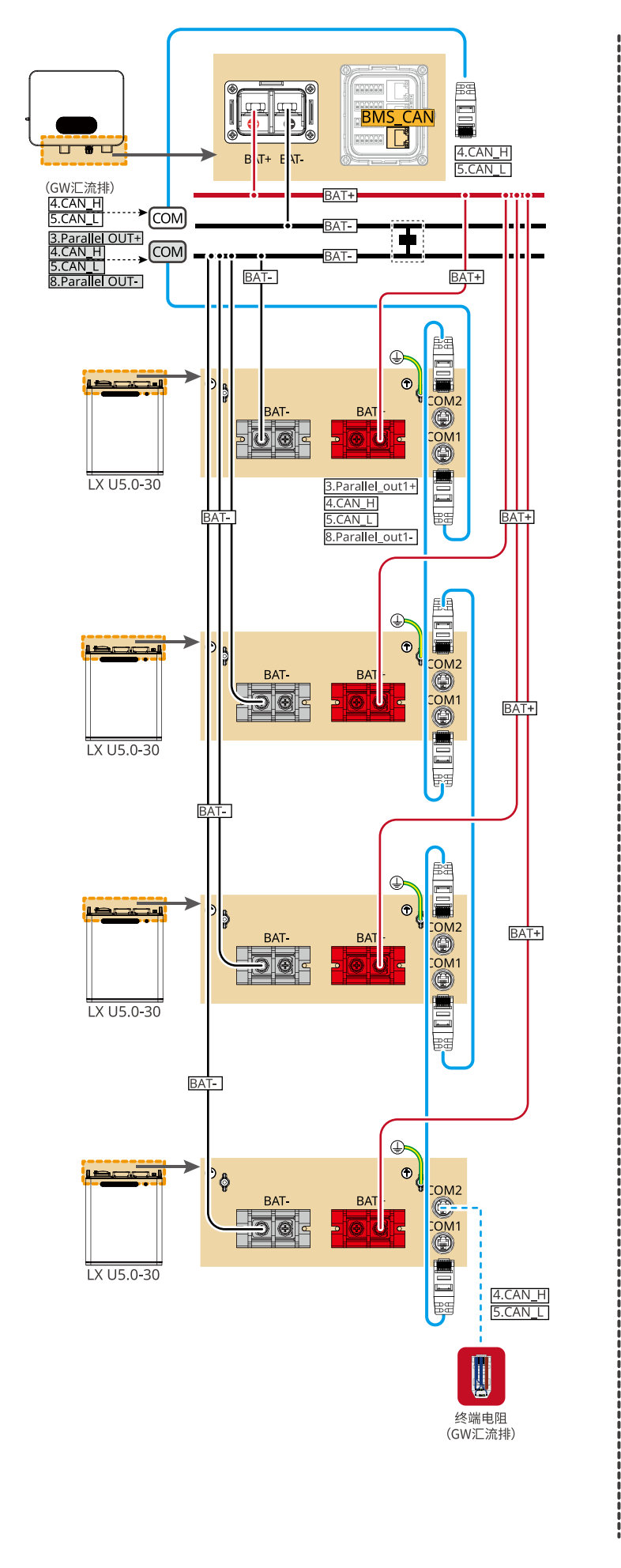

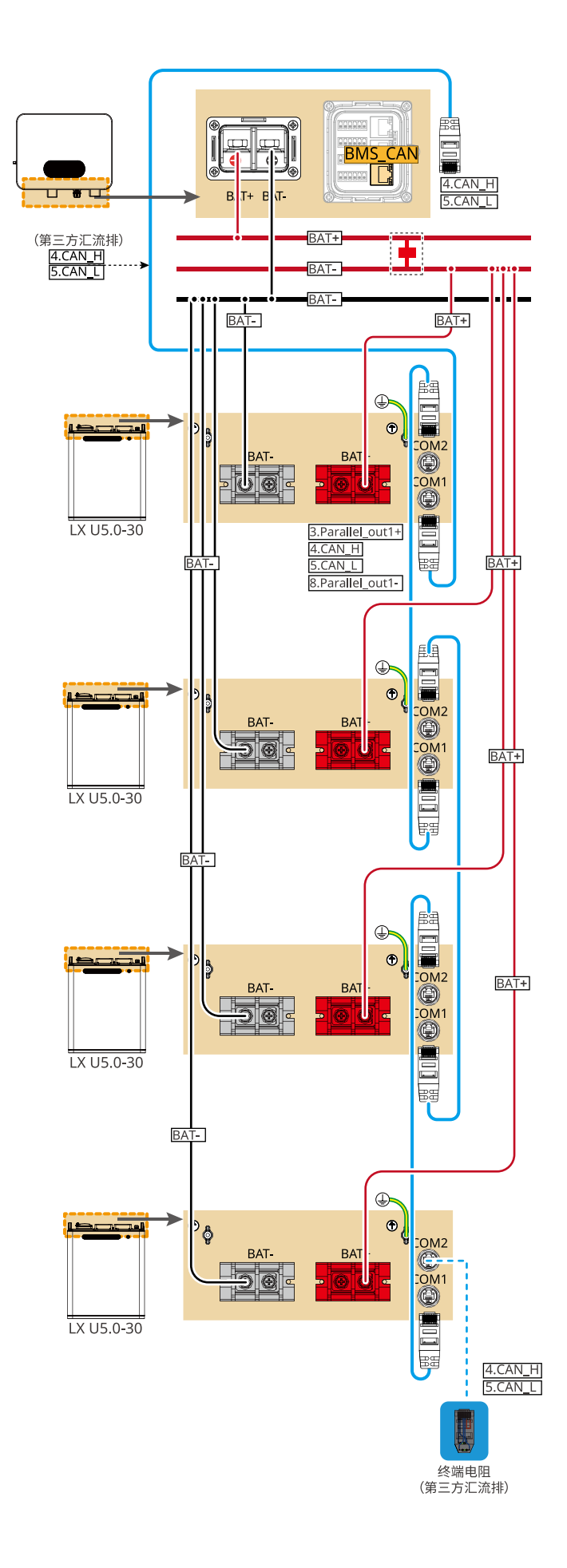

18

05 设备调测

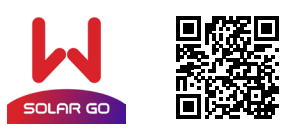

SolarGo APP

下载并打开 APP,根据界面提示连接逆变器信号。

#### 快速设置

方式一: 点击 SolarGo APP 主页 > 设置 > 快速设置,根据界面提示完成逆变器快速设置。 安装商密码为:goodwe2010 方式二:通过 LCD 屏幕设置。可以直接点击屏幕或通过按键操作。 😳 > 快速设置,根据界面提示完成逆变器快速设置。

Advanced function 页面初始密码: 1111

 $\bigcirc$ 

 $\bigtriangledown$ 

 $\bigcirc$ 

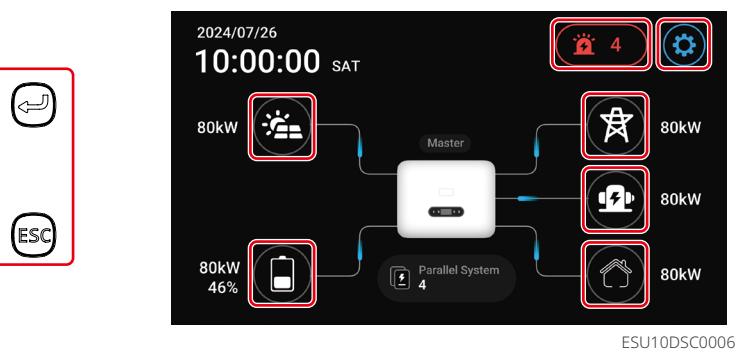

保存

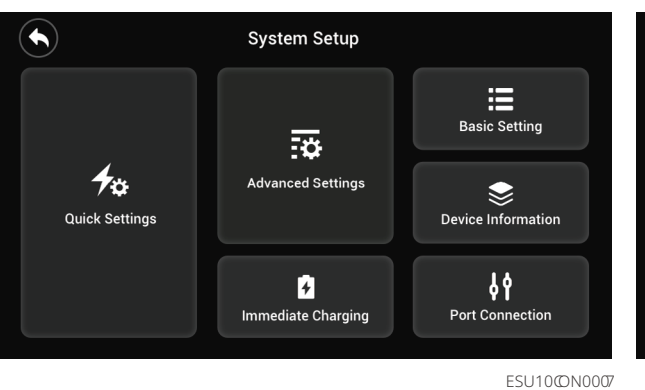

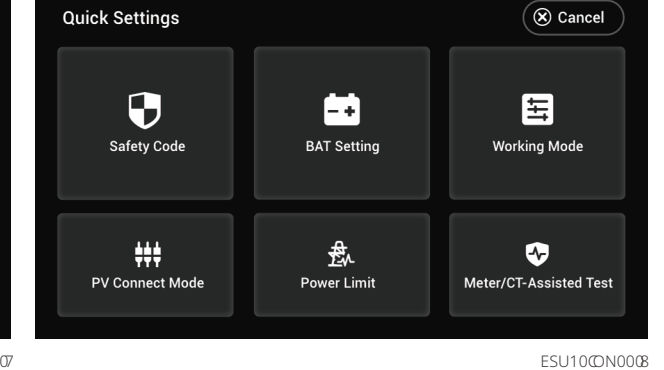

SEM

小固云窗 APP

#### 安规设置

#### 通过SolarGo设置安规

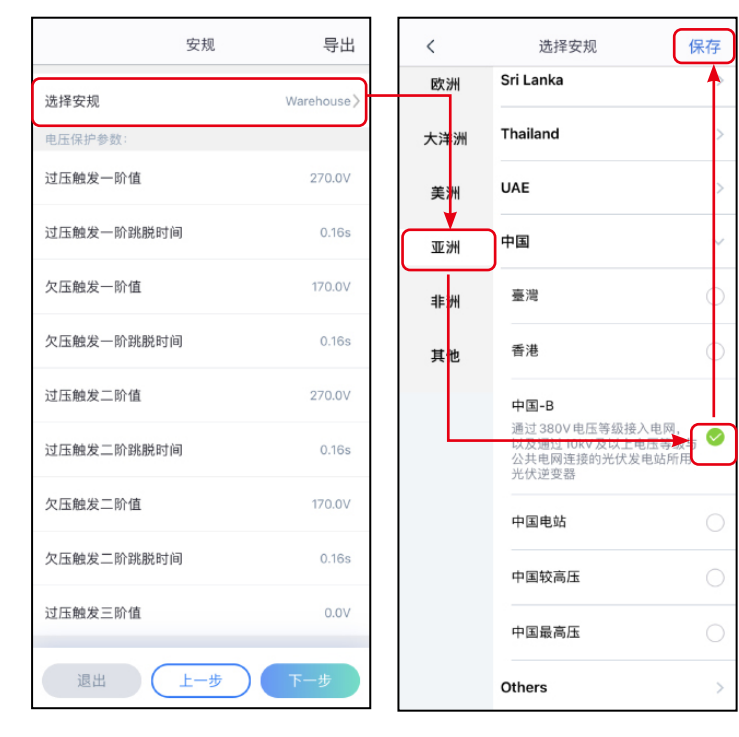

#### 通过LCD屏幕设置安规

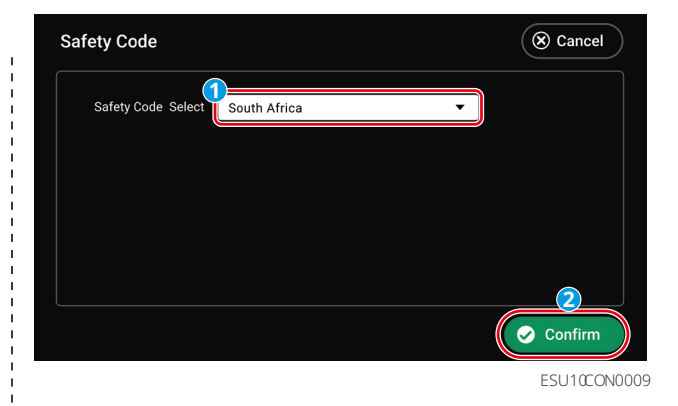

## 电池接入模式设置 并机数量设置(仅并机场景,不 支持通过LCD屏幕设置) 通过SolarGo设置电池接入模式 BAT接入模式 数量设置 -~ 1 0 1 ... 1 ... 1 ... 1 ... 电池连接设置 - 无电池 2 逆变器数量 上一步 退出 上一步 下一步

#### 通过 LCD 屏幕设置电池接入模式

设置锂电池参数

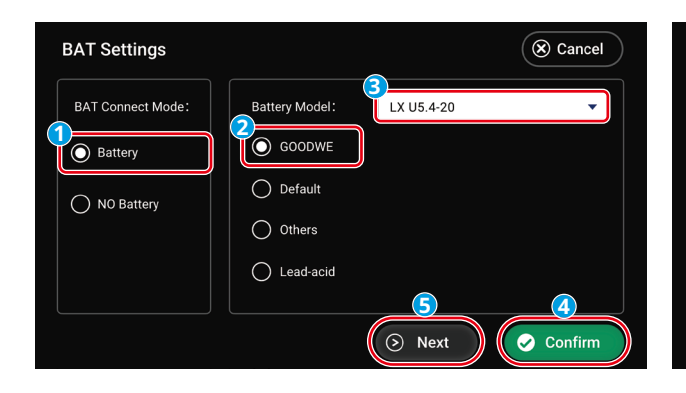

| ť        | ] [      | 选择电池型号                     |                             |
|----------|----------|----------------------------|-----------------------------|
|          |          | LA UJ.4 L 4                | $\odot$                     |
| <b>S</b> |          | LX A5.0-10*1               | $\bigcirc$                  |
|          |          | LX U5.4-L*5                | $\bigcirc$                  |
| 0        |          | LX A5.0-10*2               | $\bigcirc$                  |
|          |          | LX U5.4-L*6                | $\bigcirc$                  |
|          |          | LX U5.4-20*1               | $\bigcirc$                  |
|          | <b>→</b> | LX U5.0-30                 | $\bigcirc$                  |
|          |          | LX A5.0-30                 | $\bigcirc$                  |
|          |          | LX A5.0-10*3               | $\bigcirc$                  |
|          |          | LX U5.4-20*2               | $\odot$                     |
|          |          | LX A5.0-10*4               | $\bigcirc$                  |
|          |          | 如果没有发现可用的电池型号,<br>然后重启APP获 | ,请打开移动网络,<br><sup>庆</sup> 取 |
| 下一步      |          | 退出 上一步                     | ) 下一步                       |

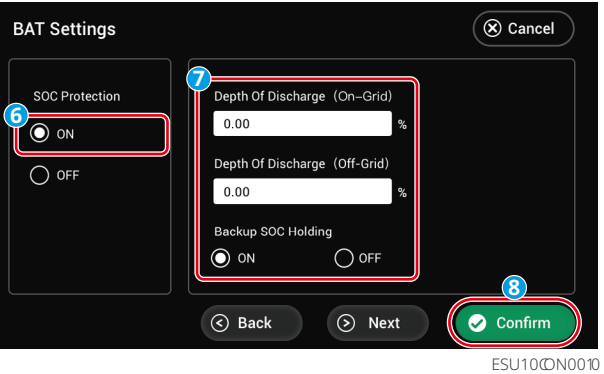

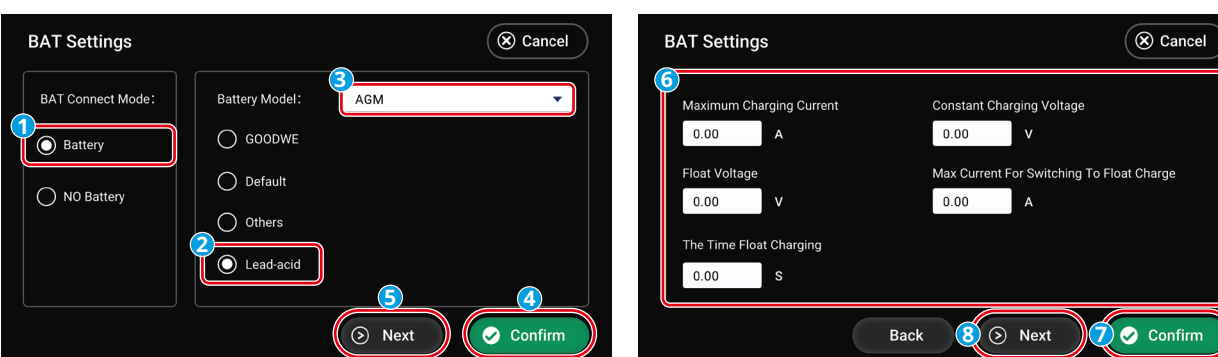

| BAT Settings                                                                                         | ( Cancel                                                                            |
|----------------------------------------------------------------------------------------------------|-------------------------------------------------------------------------------------|
| Settery Capacity<br>0.00 AH<br>Internal Resistance<br>0.00 mQ<br>Temperature Compensation<br>0.00 °C | Lower Limit Of Discharge Voltage<br>0.00 V<br>Maximum Discharging Current<br>0.00 A |
|                                                                                                    |                                                                                     |

ESU10@N0011

#### 设置工作模式

通过LCD屏幕设置工作模式

Self-use模式

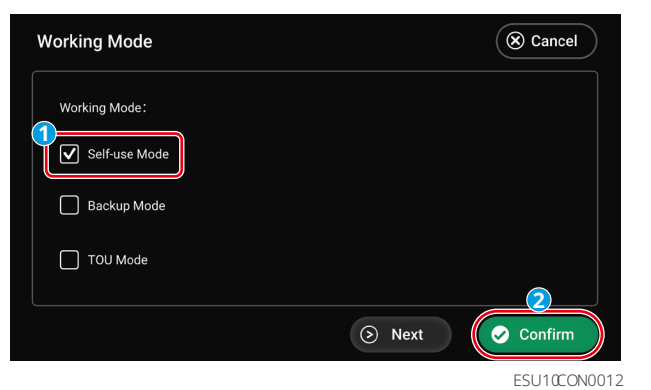

备用模式

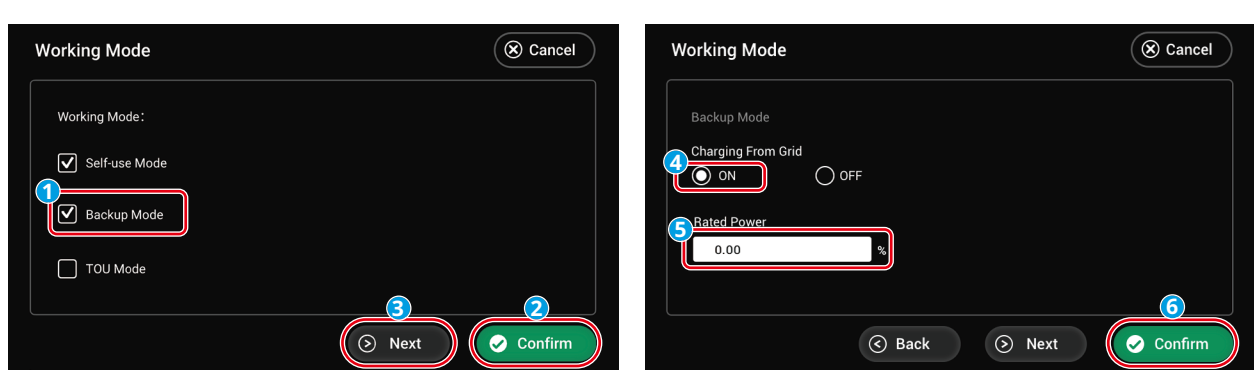

ESU10@N0013

TOU模式

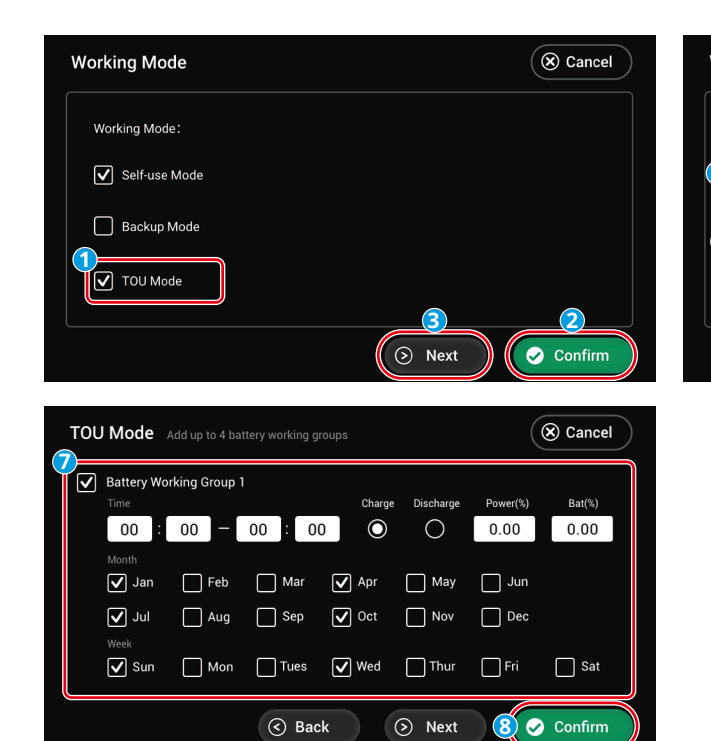

20

| Working Mode          |        |        | 🛞 Cancel  |
|-----------------------|--------|--------|-----------|
| Backup Mode           |        |        |           |
| Charging From Grid    | ) off  |        |           |
| 5 Rated Power<br>0.00 | %      |        |           |
|                       |        |        | 6         |
|                       | S Back | ⊘ Next | 📀 Confirm |

ESU10@N0014

#### 通过APP设置工作模式

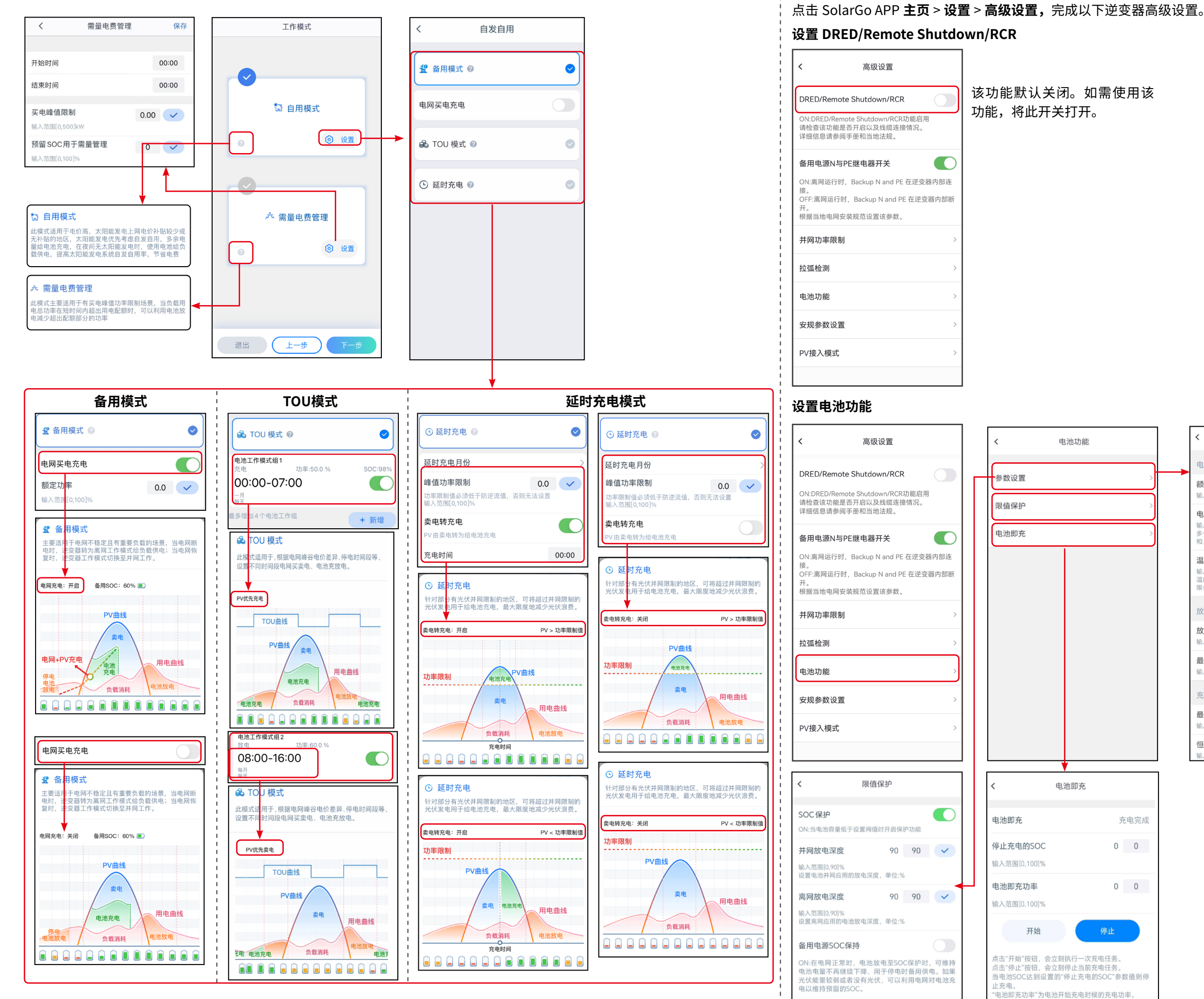

21

设置设备高级参数

| <                                         | 参数设置          |      | 保存   |
|-------------------------------------------|---------------|------|------|
| 电池参数                                      |               |      |      |
| <b>额定容量</b><br>输入范围[25,2000]AH            | 4             | 200  | 200  |
| 电池内阻                                      |               | 25   | 25   |
| 输入泡围[0,255]mΩ<br>多个电池串联:请输<br>和,用于过压保护。   | 入当前使用电池系      | 统的内部 | 阻值的总 |
| 温度补偿                                      | 1             | 3    | 3    |
| 输入泡围[-200,200]-<br>温度对于充电电压判<br>限会受温度补偿影响 | 断阈值的影响因素<br>。 | ,实际充 | 电电压上 |
| 放电参数                                      |               |      |      |
| 放电电压下限                                    |               | 42.0 | 42.0 |
| 息十故中中达                                    |               | 20.0 | 00.0 |
| 输入范围[0,401]A                              |               | 30.0 | 30.0 |
| 充电参数                                      |               |      |      |
| 最大充电电流<br>输入范围[0,240]A                    |               | 30.0 | 30.0 |
| 恒充电压<br>输入范围[0.6553.5]V                   |               | 30.0 | 30.0 |

参数设置仅针对铅酸电池, 如果逆变器连接的是锂电 池,该设置项不显示。

#### 设置并网功率限制

#### 通过SolarGo APP设置并网功率限制

点击 SolarGo APP 主页 > 设置 > **高级设置,**完成以下逆变器高级设置。

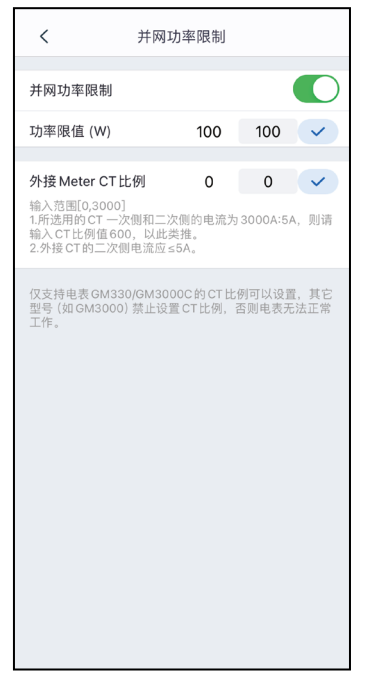

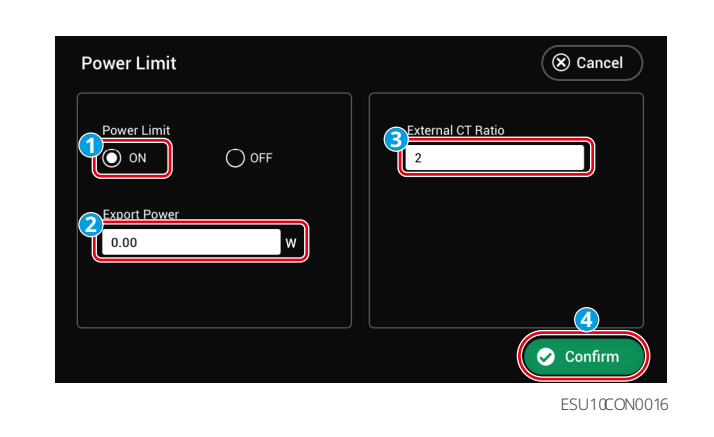

#### 设置网络

点击 SolarGo APP 通过主页 > 设置 > 通讯配置,进入设置界面,设置网络参数。

#### WiFi/LAN Kit-20

DNS服务器

| <                           | 网络设置          | 保存            | LAN                        |
|-----------------------------|---------------|---------------|----------------------------|
| WLAN                        |               |               | DHCP                       |
| 网络名称                        |               |               | 若需要设置一个指定的IP地址,<br>进行手动输入。 |
| GOODWE-yanf                 | a-test        | $\sim$        | ID think                   |
| 加密方式                        |               |               | IP JULI                    |
| WPA2/WPA                    |               | $\sim$        | 子网掩码                       |
| 密码                          |               |               | 网关地址                       |
|                             |               | **            | DNS服务器                     |
| DHCP<br>若需要设置一个推<br>进行手动输入。 | f定的 IP 地址,你可以 | 关闭 DHCP 后     | 恢复出厂通讯设置                   |
| IP地址                        | 192           | 2.168.209.206 |                            |
| 子网掩码                        | 2             | 255.255.255.0 |                            |
| 网关地址                        | 192           | 2.168.209.254 |                            |

192.168.181.167

| N                          |            |
|----------------------------|------------|
|                            |            |
| ICP                        |            |
| 需要设置一个指定的 IP 地址,<br>亍手动输入。 | 你可以关闭DHCP后 |
|                            |            |
| 也址                         | 0.0.0.0    |
| 网掩码                        | 0.0.0.0    |
| 关地址                        | 0.0.0.0    |
| S服务器                       | 0.0.0.0    |
|                            |            |
|                            |            |

#### GEN端口设置

#### 通过SolarGo APP设置发电机/负载控制的参数 发电机控制:打开 SolarGo APP, 主页 > 设置 > 端口连接 > 发电机连接,对发电机控制进行设置。

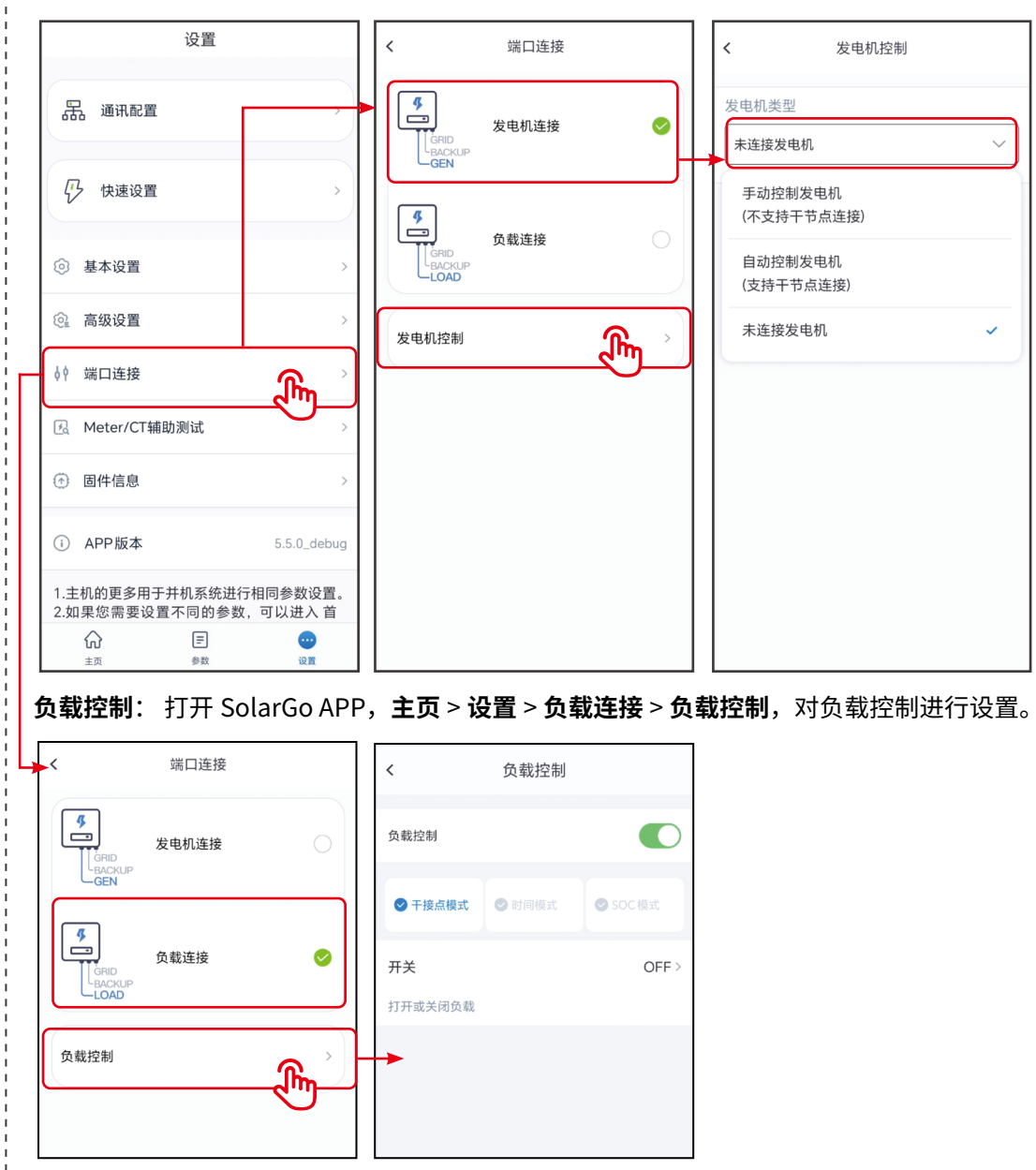

| 发电机控制              |   |
|--------------------|---|
| 类型                 |   |
| 妾发电机               | ~ |
| 助控制发电机<br>支持干节点连接) |   |
| 加控制发电机<br>寺干节点连接)  |   |
| 接发电机               | ~ |
|                    |   |
|                    |   |
|                    |   |
|                    |   |
|                    |   |
|                    |   |

#### 通过LCD屏幕设置发电机参数

| Port Connection                    | ( Cancel                           | Generator Control            | ( Cancel                      |
|------------------------------------|------------------------------------|------------------------------|-------------------------------|
| Port Connection                    |                                    | Generator ON Rated           | Power 0.00 W                  |
|                                    |                                    | Generator OFF Run T          | ime 0.00 H                    |
|                                    |                                    | Max C                        | harging Power 0.00 %          |
| Generator Connection               | Load Load                          | SOC f                        | or Starting Charging 0.00 %   |
|                                    |                                    | SOC f                        | or Stopping Charging 0.00 %   |
|                                    | (3) (2)<br>(○ Next) (○ Confirm)    | () Ba                        | ck 🛛 🕤 🔊 Next 🖉 Confirm       |
| Generator Control                  | (S Cancel                          | Prohibited Working Hours Add | up to 2 sets of time S Cancel |
| 8<br>Maximum Operation Voltage     | Minimum Operation Voltage          | Prohibited Working Hours 1   | Prohibited Working Hours 2    |
| 0.00 V                             | 0.00 V                             |                              |                               |
| Upper Limit of Operating Frequency | Lower Limit of Operating Frequency | Week                         | Week                          |
| 0.00 Hz                            | 0.00 Hz                            | Sun Mon Tues                 | Sun Mon Tues                  |
| Delay Before Load                  |                                    | ✔ Wed                        | Wed Thur Fri                  |
| 0.00 s                             |                                    | Sat                          | Sat                           |
| <ul> <li>Back</li> </ul>           | 10 · Next 9 Confirm                |                              | ⓒ Back 12  Confirm            |
|                                    |                                    |                              | ESU10@N0022                   |

#### 通过LCD屏幕设置负载控制

| Р | ort Connection  | ( Cancel | Load Control | ( Cancel                                                                                                    |
|---|-----------------|----------|--------------|----------------------------------------------------------------------------------------------------|
|   | Port Connection | Confirm  | Load Control | Select Mode<br>Dry Contact Mode<br>Time Mode<br>SOC Mode<br>Off-Gird Battery Protection<br>Value<br>Confirm |

ESU10@N0028

#### 创建电站

快ì

#### 请使用小固云窗 APP 完成电站创建和设备添加相关操作。

|                                | 首页          | 8 4                                           | <            | 新建电站         | 保存       |
|--------------------------------|-------------|-----------------------------------------------|--------------|--------------|----------|
| (度)                            |             | 更多详情                                          | 电站名称 *       |              |          |
|                                |             |                                               | 电站地址・        | 根据实际填写<br>信息 | 电站       |
|                                |             |                                               | 电站类型         |              |          |
| 月二 月三                          | 周四 周五 月     | 1六 周日 周一                                      | 家庭户用         |              | >        |
| 工具                             |             |                                               | 组件数量         |              | 块        |
| (+)                            | ()          | rQ1                                           | 组件总容量        | •            |          |
| 新建电站                           | WiFi设置      | 移动运维                                          | 最多3位小        | 数            | 千瓦       |
| S.                             |             | €                                             | 出资方式<br>业主全款 |              | >        |
| 电站范围                           | 空电站         | 流量充值                                          | 投资金额         |              |          |
|                                |             |                                               | 用于计算投        | 资回收情况        | 万元       |
| 质保查询                           | 售后信息        | 更多功能                                          | 收益率 •        |              |          |
|                                | 小固也是有底线的    |                                               | 1.08         |              | 元/度      |
| <ul><li>②</li><li>监测</li></ul> | (!<br>#2.00 | <ul> <li>一</li> <li>通息</li> <li>我的</li> </ul> | 业主姓名         |              |          |
|                                |             |                                               | 业主电话         |              |          |
|                                |             |                                               | +86 🗸        |              |          |
|                                |             |                                               | 访客信息         |              | $\oplus$ |
|                                |             |                                               | 电站联系人        |              |          |
|                                |             |                                               | +86∨ ii      | 输入手机号        |          |

安装商

. 88

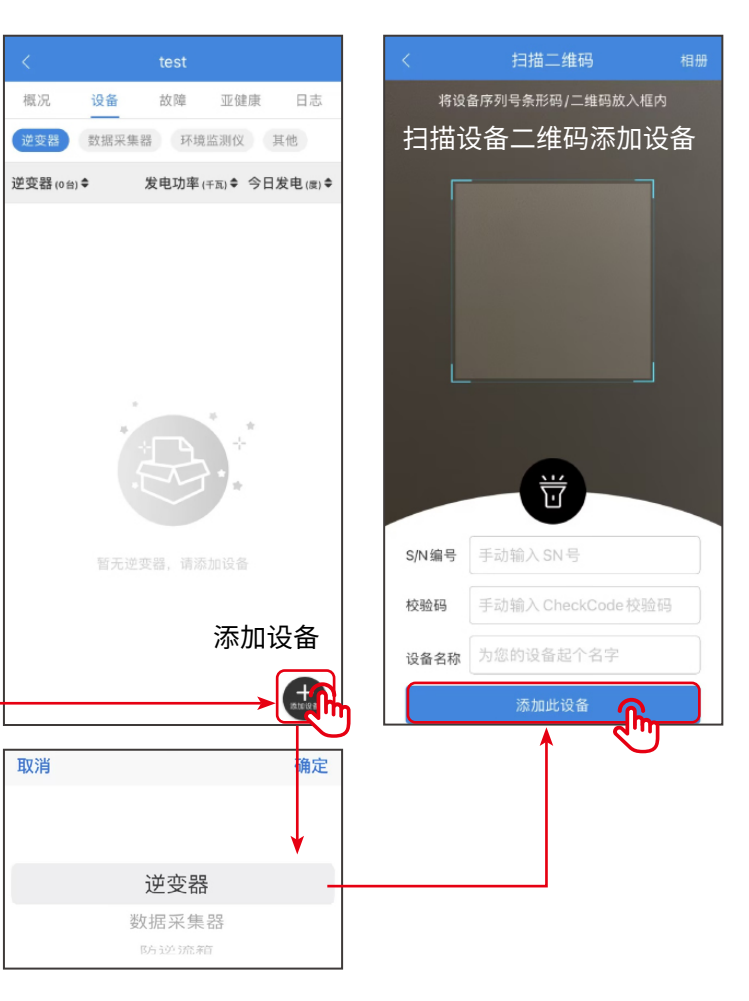

#### 固德威技术股份有限公司

中国 苏州 高新区紫金路90号 🖉 400-998-1212 🕔 www.goodwe.com 🌐 service@goodwe.com 🖂